#### 08 June 2023

#### Stopping Overseas Housing Allowance (OHA) Overview

| Introduction          | This guide provides the procedures for a SPO to stop a member's<br>Overseas Housing Allowance (OHA) in Direct Access (DA) in the event<br>the member is checking into Government Quarters or departing the area.                                                                                                    |
|-----------------------|----------------------------------------------------------------------------------------------------|
| References            | <ul> <li>(a) <u>Joint Travel Regulations (JTR), Chapters 8-10 (Allowances)</u></li> <li>(b) <u>Coast Guard Pay Manual, COMDTINST M7220.29 (series)</u></li> </ul>                                                                                                    |
| Auditing<br>Standards | <ul> <li><u>Email ALSPO B/19</u> implemented a standard business process for submitting and validating pay transactions entered by Servicing Personnel Officers (SPOs). See the following user guides for navigating, identifying, and researching pay transactions:</li> <li><u>Pay Calculation Results</u></li> <li><u>One Time Positive Input (OTPI)</u></li> <li><u>Element Assignment by Payee (EABP)</u></li> </ul> |
| Contents              |                                                                                                    |

# TopicSee PageStopping OHA – Checking into Government2Quarters2Stopping OHA – Departing the Area15

IntroductionThis section provides the procedures for stopping a member's OHA in<br/>DA in the event the member checks into Government Quarters.

**Procedures** See below.

| Step | Action                                |  |
|------|---------------------------------------|--|
| 1    | Click on the Active/Reserve Pay Tile. |  |
|      | Active/Reserve Pay                    |  |
| 1.5  | Select the Housing Allowance option.  |  |
|      | Direct Deposit                        |  |
|      | Proxy - Submit Absence<br>Request     |  |
|      | Voluntary Deductions                  |  |
|      | SGLI + FSGLI                          |  |
|      | 🔚 Maintain Tax Data USA               |  |
|      | Housing Allowance                     |  |
|      | E Dependent Information               |  |
|      | Cost of Living Allowance              |  |
|      | Generate BAH/Emergency<br>Contact     |  |
|      | BAH Dependency Verification           |  |
|      | MGIB Enrollments                      |  |
|      | AviP                                  |  |
|      | 🔚 Sea Time Balances                   |  |
|      | View Payslips (AD/RSV)                |  |
|      | Net Distribution                      |  |
|      | Pay Calendar Results                  |  |
|      | Tiew Member W-2s                      |  |
|      | Proxy - Submit Non-Charge Abs         |  |
|      |                                       |  |

Procedures,

continued

| Step |                                               | Action                                                            |      |
|------|-----------------------------------------------|-------------------------------------------------------------------|------|
| 2    | Enter the member's <b>Empl ID</b> .           | Check the Correct History box and click Search                    | h.   |
|      | Housing Allowance                             |                                                                   |      |
|      | Enter any information you have and click S    | Search. Leave fields blank for a list of all values.              |      |
|      | Find an Existing Value                        |                                                                   |      |
|      | Search Criteria                               |                                                                   |      |
|      | Empl ID begins with V                         | 1234587                                                           |      |
|      | Name begins with V                            |                                                                   |      |
|      | Last Name begins with V                       |                                                                   |      |
|      | Second Last Name begins with V                |                                                                   |      |
|      | Alternate Character Name begins with V        |                                                                   |      |
|      | Middle Name begins with 🗸                     |                                                                   |      |
|      | Business Unit begins with 🗸                   |                                                                   |      |
|      | Department Set ID begins with 🗸               |                                                                   |      |
|      | Department begins with 🗸                      |                                                                   |      |
|      | Include History Correct History               | Case Sensitive                                                    |      |
|      | Search Clear Basic Search                     | Save Search Criteria                                              |      |
|      | Gear Basic Search                             | a Save Search Chitelia                                            |      |
|      |                                               |                                                                   |      |
| 3    | The member's BAH page will                    | display. Select the OHA tab.                                      |      |
|      | BAH OHA FSH MIHA                              |                                                                   |      |
|      | Seeley Booth Employee                         | Empl ID 1234567 Empl Record 0                                     |      |
|      | BAH Entitlements                              | Find   View All First V 1 of 5 V                                  | Last |
|      | Effective Date: 06/24/2018                    | Approved: V Grand Fathered                                        |      |
|      | status.                                       | Approver: 9876543 Lance Sweets                                    |      |
|      | RAH Change Transfer                           | Approved at: 07/05/18 12:03PM                                     |      |
|      | BAH Qtr Status:                               | Description: With dependents; Mbr and deps not assigned govt qtrs |      |
|      | BAH Zip: 33040 FL069                          | BAH Type: BAH With Dependents                                     |      |
|      | Fair Rent:                                    | BAH Rate: 3291.0000                                               |      |
|      | BAH Dependent Beneficiaries                   | Personalize   Find   💷   👪 First 🕚 1-2 of 2 🐠 L                   | ast  |
|      | Dependent Information Termination Information |                                                                   |      |
|      | *Dep/Ben Name Relation                        | Birth BAH Elig In A Service 50% Supp Last Approval                |      |
|      | 1 03 C Temperance Brennan Spouse              | 10/17/1987 08/24/2009 12/20/2012 12:40:22AM 🖈 🖃                   | ]    |
|      | 2 04 Q Christine Booth Daughter               | 05/25/2014 05/25/2014 10/24/2014 8:58:38AM 🛨                      | ]    |
|      | Return to Search 🖃 Notify                     | 2 Update/Display 2 Include History Correct Hist                   | ory  |
|      |                                               |                                                                   |      |

Procedures,

continued

| Step | Action                                                                                                    |
|------|----------------------------------------------------------------------------------------------------|
| 4    | The member's current OHA entitlement will display. It is recommended to take a <u>screenshot</u> of this OHA row prior to continuing.                                                                                                    |
|      | Click <b>View All</b> . It is important to be able to view the previous OHA row because that information is required to populate the new row (or refer to the screenshot taken).                                                                                                    |
|      | Click the (+) button to add a new OHA row.                                                                                                    |
|      | Seeley Booth Employee Empl ID 1234567 Empl Record 0                                                                                                    |
|      | Overseas Housing Allowance Find View All First ④ 1 of 27 ④ Last                                                                                                    |
|      | Effective Date: 07/01/2019 3 Delete +<br>Status: Active V Approved: V                                                                                                    |
|      | OHA Type:     OHA With Dependents     ✓       OHA Type:     OHA With Dependents     ✓       OHA Type:     OHA With Dependents     ✓                                                                                                    |
|      | OHA Reason:     Image: Construction of the change of the change of the cha |
|      | OHA Rental Table Amount: 10749370.00 Entitled OHA Amount: 12473062.00                                                                                                    |
|      | Monthly Rental Amount:       10423430.00       Utilities Included in Rent:       India       India         Shared Rental Amount:       10423450.00       Utility Point Total:       0         Constructive Rental Cap:       12799602.00       Utility Recurring Maint Allow:       2050232.00                                                                                                    |
|      | OHA Rental Sharers Personalize   Find   🖾   🔣 First 🕚 1 of 1 🕑 Last                                                                                                    |
|      | *Branch of Service EmpIID Sharer Name                                                                                                    |
|      |                                                                                                    |
|      | OHA Dependents Personalize   Find   🔄   🔣 First 🕚 1-2 of 2 🕑 Last                                                                                                    |
|      | *ID Name Relation Sps<br>Srvc Branch Sps Empl                                                                                                    |
|      | 1 03 Q Temperance Brennan Spouse N 🛨 -                                                                                                    |
|      | 2 04 Q Christine Booth Daughter N 🛨 -                                                                                                    |
|      | Return to Search 🔄 Notify 📝 Update/Display 🗊 Include History                                                                                                    |
|      |                                                                                                    |

#### Procedures,

continued

|   |                                                            |              | Acti                                    | on        |                  |                       |            |           |         |
|---|------------------------------------------------------------|--------------|-----------------------------------------|-----------|------------------|-----------------------|------------|-----------|---------|
|   | Enter the Effective Date.                                  | This wi      | ll be the                               | date      | the memb         | er che                | ecked i    | nto       |         |
|   | government quarters. Ens                                   | sure the S   | Status in                               | ndicat    | es Active        |                       |            |           |         |
|   | BAH OHA FSH MIHA                                           |              |                                         |           |                  |                       |            |           |         |
|   | Seeley Booth Employ                                        | ee           |                                         | Emj       | pl ID 1234567    |                       | Empl R     | lecord    | 0       |
|   | Overseas Housing Allowance                                 |              |                                         |           | Find   Vi        | ew 1                  | First 🕚    | 1-28 of 2 | 28 🕑 La |
|   | Effective Date: 08/29/2019                                 |              | A                                       | pproved   | :                |                       |            | Delete    |         |
|   | OHA Type:                                                  | ~            | A 1 1 1 1 1 1 1 1 1 1 1 1 1 1 1 1 1 1 1 | pproved   | at:              |                       |            |           | Ĵ       |
|   | OHA Reason:                                                | ~            | -<br>-                                  | pprorou   |                  | Owner Ind             | licator    | •••••     |         |
|   |                                                            |              | _                                       |           | Fixed I          | Exchange              | Rate       |           |         |
|   |                                                            |              | Entitled (                              | )HA Amo   | ount:            |                       |            |           |         |
|   | OHA Rental Table Amount:                                   |              |                                         |           |                  |                       |            |           |         |
|   | Monthly Rental Amount:                                     |              | Utilities Inclu                         | Ided in R | ent:             |                       |            | v         |         |
|   | Constructive Rental Can:                                   | Litti        | lity Recurring                          | Maint A   | llow:            |                       |            |           |         |
|   | OHA Rental Sharers                                         |              | inty neocurring                         | Persona   | lize   Find   🗔  | 1                     | First (4)  | 1 of 1    | 🕑 Last  |
|   | *Branch of Service                                         | EmplID       | Sharer                                  | Name      |                  | 1 444.4               | THOC O     |           |         |
|   | 1                                                          | ~            | Q                                       |           |                  |                       |            | B         | + -     |
|   | OUA Dependente                                             |              |                                         | Dersene   | line   Find   7  | . ===                 | First (4)  | 4 - 64    | L act.  |
|   | *ID Name                                                   | Rel          | ation                                   | Sps       | Branch           | Sps Emr               | riist 🍚    | TOTT      | Last    |
|   |                                                            |              |                                         | Srvc      | Dianon           | opo cinț              | ~          |           |         |
|   | 1Q                                                         |              |                                         |           |                  |                       |            | ŀ         | + -     |
|   | Effective Date: 07/01/2019                                 |              | A                                       | pproved   | 6543218          | Ca                    | mille Saro | Delete    |         |
|   | OHA Type: OHA With Dependents OHA Reason: JFTR Rate Change | ~            |                                         | pproved   | at: 07/18/201    | 9 2:21PM<br>Owner Ind | licator    |           | )       |
|   | Locality Code: CO003                                       |              |                                         |           | ✓ Fixed I        | Exchange              | Rate 0.0   | 00307     |         |
|   | Other         Entitled OHA Amount:         12473682.00     |              |                                         |           |                  |                       |            |           |         |
|   | Monthly Rental Amount: 1042                                | 3450.00      | Utilities Inclu                         | ided in R | ent: None        |                       |            | $\sim$    |         |
|   | Shared Rental Amount: 10423                                | 3450.00      | Utilit                                  | y Point T | otal: 0          |                       |            |           |         |
|   | Constructive Rental Cap: 1279                              | 9602.00 Util | lity Recurring                          | Maint A   | llow: 205        | 0232.00               |            |           |         |
|   | OHA Rental Sharers                                         |              |                                         | Persona   | llize   Find   🗖 |                       | First 🕚    | 1 of 1    | 🕑 Last  |
|   | *Branch of Service                                         | EmplID       | Sharer                                  | Name      |                  |                       |            |           |         |
| 1 |                                                            | _            |                                         |           |                  |                       |            |           | _       |

#### Procedures,

continued

| ) |                                                                                    |                                  | Action               |                  |                |            |       |  |  |  |
|---|------------------------------------------------------------------------------------|----------------------------------|----------------------|------------------|----------------|------------|-------|--|--|--|
|   | Using the drop-down, select the <b>OHA Type</b> . This should reflect the member's |                                  |                      |                  |                |            |       |  |  |  |
| p | previous OHA row.                                                                  |                                  |                      |                  |                |            |       |  |  |  |
|   | BAH OHA FSH MIHA                                                                   |                                  |                      |                  |                |            |       |  |  |  |
|   | Seeley Booth Em                                                                    | ployee                           | En                   | npl ID 1234567   | En             | pl Record  | 0     |  |  |  |
|   | Overseas Housing Allowance                                                         |                                  |                      | Find   Vie       | w 1 First      | 1-28 of 28 | € Las |  |  |  |
|   |                                                                                    |                                  |                      |                  |                | Delete     |       |  |  |  |
|   | Effective Date: 08/29/2019                                                         |                                  | Approve              | 4.               |                |            |       |  |  |  |
|   | Status: Active V                                                                   |                                  | Approve              |                  |                |            |       |  |  |  |
|   |                                                                                    |                                  | Approver             | Lati             |                |            |       |  |  |  |
|   | OHA Type:<br>OHA With Depend                                                       | ents                             | Approve              |                  | in the disease |            |       |  |  |  |
|   | OHA With Depend<br>OHA With Depend                                                 | ents-Child Sprt<br>ents-Ind Qtrs |                      |                  | wher Indicato  | r          |       |  |  |  |
|   | Locality Code: OHA Without Depe                                                    | ndents                           |                      |                  | xchange Rate   |            |       |  |  |  |
|   | OHA Rental Table Amount:                                                           |                                  | Entitled OHA Am      | ount:            |                |            |       |  |  |  |
|   | Monthly Rental Amount:                                                             | U                                | tilities Included in | Rent:            |                | ~          |       |  |  |  |
|   | Shared Rental Amount:                                                              |                                  | Utility Point        | Total: 0         |                |            |       |  |  |  |
|   | Constructive Rental Cap:                                                           | Utility                          | Recurring Maint      | Allow:           |                |            |       |  |  |  |
|   | OHA Rental Sharers                                                                 |                                  | Person               | alize   Find   🗇 | First          | 🕚 1 of 1 🖲 | Last  |  |  |  |
|   | *Branch of Service                                                                 | EmplID                           | Sharer Name          |                  |                |            |       |  |  |  |
|   | 1                                                                                  | ~                                | ]0                   |                  |                | +          | -     |  |  |  |
|   | OHA Dependents                                                                     |                                  | Person               | alize   Find   🗇 | First          | 🕚 1 of 1 🖲 | Last  |  |  |  |
|   | *ID Name                                                                           | Relati                           | on Sps<br>Srvc       | Branch           | Sps Empl       |            |       |  |  |  |
|   | 1 Q                                                                                |                                  |                      |                  |                | +          | -     |  |  |  |
|   |                                                                                    |                                  |                      |                  |                | Delete     |       |  |  |  |
|   | Effective Date: 07/01/2019                                                         |                                  | Approve              | 1: 🗸             |                |            |       |  |  |  |
|   | Status:                                                                            |                                  | Approte              |                  |                |            |       |  |  |  |
|   |                                                                                    |                                  | Approve              | 6543218          | Camille        | Saroyan    |       |  |  |  |
|   | OHA Type: OHA With Depend                                                          | ents 🗸                           | Approve              | d at: 07/18/2019 | 2:21PM         |            |       |  |  |  |
|   | OHA Reason: JFTR Rate Change                                                       | • •                              |                      |                  | wner Indicato  | r          |       |  |  |  |
|   | Locality Code: CO003 Q                                                             |                                  |                      | Fixed E          | xchange Rate   | 0.000307   |       |  |  |  |
|   | OHA Rental Table Amount: 1                                                         | 0749370 00                       | Entitled OHA Am      | ount: 1247       | 3682.00        |            |       |  |  |  |
|   | Monthly Rental Amount:                                                             | 10423450.00                      | tilities Included in | Rent- None       |                | ~          |       |  |  |  |
|   | Shared Rental Amount: 1                                                            | 0423450.00                       | Utility Point        | Total: 0         |                |            |       |  |  |  |
|   | Constructive Rental Cap: 1                                                         | 2799602.00 Utility               | Recurring Maint      | Allow: 2050      | 232.00         |            |       |  |  |  |
|   | OHA Rental Sharers                                                                 |                                  | Person               | alize   Find   🗇 | First          | ④ 1 of 1 ④ | Last  |  |  |  |
|   | *Branch of Service                                                                 | EmplID                           | Sharer Name          |                  |                |            |       |  |  |  |
|   |                                                                                    |                                  | 1.0                  |                  |                |            |       |  |  |  |

#### Procedures,

continued

| Step |                                        |                                          |            | Acti       | on                  |               |                       |                      |           |              |
|------|----------------------------------------|------------------------------------------|------------|------------|---------------------|---------------|-----------------------|----------------------|-----------|--------------|
| 7    | Using the d                            | rop-down, select Go                      | ovt Qu     | arters     | o Occ               | upancy        | for the               | e OHA                | Reas      | 0 <b>n</b> . |
|      | BAH OHA                                | FSH MIHA                                 |            |            |                     |               |                       |                      |           |              |
|      | Seeley Booth                           | Employee                                 |            |            | Em                  | pl ID 12345   | 67                    | Empl                 | Record    | 0            |
|      | Overseas Hous                          | ing Allowance                            |            |            |                     | Find          | View 1                | First 🔇              | 1-28 of 2 | 28 🕑 Last    |
|      | Effective Date:                        | 08/20/2010                               |            |            |                     |               |                       |                      | Delete    | •            |
|      | Status:                                |                                          | A          | pproved    | :                   |               |                       |                      |           |              |
|      |                                        |                                          |            | Aj         | pprover:            | :             |                       |                      | 1000      | a1           |
|      | OHA Type:                              | OHA With Dependents                      | ~          | A          | pproved             | at:           | _                     |                      |           |              |
|      | OHA Reason:                            | Authorization by PSC                     |            |            |                     | □ Hor         | ne Owner<br>od Exchan | Indicator<br>de Rate |           |              |
|      | Locality Code:                         | Change in Sharers                        | F          | ntitled () | ΗΔ Δπα              | ount:         |                       | go nuto              |           |              |
|      | OHA Rental Tab                         | Demotion                                 | -          |            |                     |               |                       |                      | ~         |              |
|      | Shared Renta                           | Dependency Change                        | Utilit     | Utility    | aea in R<br>Point T | tent: 0       |                       |                      | •         |              |
|      | Constructive R                         | Dependent Arrival<br>Dependent Departure | ty Re      | ecurring   | Maint A             | llow:         |                       |                      |           |              |
|      | OHA Rental                             | Govt Quarters Occupancy                  |            |            | Persona             | alize   Find  | 2   🔣                 | First                | 🜒 1 of 1  | 🕑 Last       |
|      | *Branch of Inadequate Qtrs Designation |                                          |            | Sharer I   | Name                |               |                       |                      |           |              |
|      | 1                                      | JFTR Rate Change<br>Promotion            |            |            |                     |               |                       |                      | E         | + -          |
|      |                                        | Reserve/Recall Orders<br>Transfer        |            |            |                     |               | _                     |                      |           |              |
|      | OHA Depen                              | dents                                    |            |            | Persona             | alize   Find  | (J) 🔣                 | First                | У 1 of 1  | 🕑 Last       |
|      | *ID N                                  | lame                                     | Relation   |            | Sps<br>Srvc         | Branch        | Sps E                 | mpl                  |           |              |
|      | 1 🔍                                    |                                          |            |            |                     |               |                       |                      | E         | • -          |
|      |                                        |                                          |            |            |                     |               |                       |                      | Delete    |              |
|      | Effective Date:                        | 07/01/2019                               |            |            |                     |               |                       |                      | Delete    |              |
|      | Status:                                | Active V                                 |            | A          | pproved             |               |                       |                      |           |              |
|      | 0114 7                                 | OHA With Dependents                      | V          | A          | pprover:            | 65432         | 18 (                  | Camille Sa           | royan     | 1            |
|      | OHA Type:<br>OHA Reason:               | JFTR Rate Change                         | ~          | A          | pproved             | at: 07/18/2   | 2019 2:21F            | -M<br>Indicator      | _         | -<br>-       |
|      | Locality Code:                         | CO003 Q                                  |            |            |                     | ✓ Fixe        | d Exchan              | ge Rate (            | 0.000307  |              |
|      | OUA Pontal Tab                         | le Amount: 107/0270.00                   | E          | ntitled O  | HA Amo              | ount:         | 12473682.0            | 00                   |           |              |
|      | Monthly Renta                          | al Amount: 10/493/0.00                   | Utilit     | ies Inclu  | ded in R            | Rent: None    |                       |                      | ~         |              |
|      | Shared Renta                           | al Amount: 10423450.00                   |            | Utility    | Point T             | otal: 0       |                       |                      |           |              |
|      | Constructive R                         | ental Cap: 12799602.00                   | Utility Re | ecurring   | Maint A             | llow:         | 2050232.0             | D                    |           |              |
|      | OHA Rental                             | Sharers                                  |            |            | Persona             | alize   Find  | 2   🔢                 | First                | 🜒 1 of 1  | 🕑 Last       |
|      | *Branch of                             | Service Empl                             | IID        | Sharer I   | Name                |               |                       |                      |           |              |
|      | 1                                      | ~                                        | Q          |            |                     |               |                       |                      | Ŀ         | • -          |
|      | OHA Depen                              | dents                                    |            | P          | ersonali            | ze   Find   🖟 | 1                     | First (4)            | 1.2 of 2  | € Last       |
|      |                                        |                                          |            |            |                     |               |                       | i nut 🤍              |           |              |

#### Procedures,

continued

| Update the Locality Code (this should be entered the same as the previous row).  BAH OHA F3H MIHA Seeley Booth Employee Empl ID 1234567 Empl Record 0  Overseas Housing Allowance Find [View 1 First 1.28 of 28 & Last Effective Date: 08/29/2019 [B] Status: Active Approved:  OHA Type: OHA With Dependents Approved at: OHA Rental Abount: Utilities Included in Rent: Shared Rental Abount: Utilities Included in Rent: Constructive Rental Abount: Utility Recurring Maint Allow: OHA Rental Sharers Personalize [Find [I]] First 4 1 of 1 & Last Branch of Service EmpliD Sharer Name I OHA Rental Sharers Personalize [Find [I]] First 4 1 of 1 & Last OHA Rental Sharers Personalize [Find [I]] First 4 1 of 1 & Last OHA Rental Sharers Personalize [Find [I]] First 4 1 of 1 & Last OHA Rental Sharers Personalize [Find [I]] First 4 1 of 1 & Last OHA Rental Sharers Personalize [Find [I]] First 4 1 of 1 & Last OHA Rental Sharers Personalize [Find [I]] First 4 1 of 1 & Last OHA Rental Sharers Personalize [Find [I]] First 4 1 of 1 & Last OHA Rental Sharers Personalize [Find [I]] First 4 1 of 1 & Last OHA Rental Sharers Personalize [Find [I]] First 4 1 of 1 & Last OHA Rental Sharers Personalize [Find [I]] First 4 1 of 1 & Last OHA Rental Sharers Personalize [Find [I]] First 4 1 of 1 & Last OHA Rental Sharers Personalize [Find [I]] First 4 1 of 1 & Last OHA Rental Sharers Personalize [Find [I]] First 4 1 of 1 & Last OHA Rental Sharer Name I Delete  Photome Owner Indicator OHA Rental Anount: 10749370 00 Utility Boint Chai: 0 OHA Rental Table Amount: 10749370 00 Monthly Rental Amount: 10423450 00 Utility Point Total: 0 Constructive Rental Anount: 10423450 00 Utility Rental Amount: 10423450 00 Utility Rental Amount: 10423450 00 Utility Rental Amount: 10423450 00 Utility Rental Amount: 10423450 00 Utility Rental Amount: 10423450 00 Utility Rental Amount: 10423450 00 Utility Rental Amount: 10423450 00 Utility Rental Amount: 10423450 00 Utility Rental Amount: 10423450 00 Utility Rental Amount: 10423450 00 Utility Rental Amount: 10423450 00 Utility Re |                                                            |                                                                |                   |                             | Actio                            | on                              |                               |                                        |                             |              |      |
|----------------------------------------------------------------------------------------------------|------------------------------------------------------------|----------------------------------------------------------------|-------------------|-----------------------------|----------------------------------|---------------------------------|-------------------------------|----------------------------------------|-----------------------------|--------------|------|
| BAH       OHA       FSH       MIHA         Seeley Booth       Empl ID       1234567       Empl Record       0         Overseas Housing Allowance       Find   View 1       First @ 1.28 of 28 @ Last         Delete       Image: Complete the second of the second of the                                                                                                    | Update the                                                 | e Locality C                                                   | ode (this         | s shoul                     | d be e                           | entere                          | ed the s                      | ame as                                 | the pr                      | evious ro    | w).  |
| Seeley Booth Empl ID 124567 Empl Record 0     Overseas Housing Allowance Find   View 1 First 128 of 28 • Last     Delete Find        Effective Date: 08/29/2019   Status: Active                     OHA Type: OHA With Dependents   Approved:   Approved at:   OHA Rental Table Anount:   Utility Recurring Maint Allow:   OHA Rental Anount:   Utility Recurring Maint Allow:   OHA Dependents   Personalize   Find   [2]   First 4 1 of 1 4 Last   *Branch of Service   EmplD   Shared Rental Anount:   OHA Dependents   Personalize   Find   [2]   *First 4 1 of 1 4 Last   *Branch of Service   EmplD   Sharer Name   *Branch of Service   EmplD   Sharer Name   *Branch of Service   Effective Date:   07/1/2019   Bis   Status:   Active   Approver:   6543218   Camile Saroyan   OHA Rental Anount:   10/40   Personalize   Find   [2]   *Branch Anount:   10/41   *Branch Anount:   11   *Branch Anount:   12   *Branch Anount:   13   *Branch Anount: <t< th=""><th>BAH OHA</th><th>FSH MIHA</th><th></th><th colspan="4"></th><th></th><th></th><th></th></t<>                                                                                                    | BAH OHA                                                    | FSH MIHA                                                       |                   |                             |                                  |                                 |                               |                                        |                             |              |      |
| Overseas Housing Allowance       Find   View 1       First 1 128 of 28 to Last         Effective Date:       00/29/2019 15       Approved:       Approved:         Status:       Active I Active Approved at:       Image: Constructive Approved at:       Image: Constructive Approved at:         OHA Type:       OHA Amount:       Image: Constructive Rental Cap:       Utilities Included in Rent:       Image: Constructive Rental Cap:         OHA Rental Sharers       Personalize   Find   Image: Personalize   Find   Image: Personalize   F                                                                                                    | Seeley Boot                                                | <u>h</u>                                                       | mployee           |                             |                                  | Emp                             | DI ID 12345                   | 67                                     | Empl                        | Record 0     |      |
| Effective Date:       08/29/2019       is       Approved:       Approved:       Approver:         OHA Type:       OHA With Dependents       Approved at:       Image: Constructive Cocupancy       Image: Constructive Cocupancy       Ima                                                                                                    | Overseas Hou                                               | ising Allowance                                                |                   |                             |                                  |                                 | Find                          | View 1                                 | First 🕚                     | 1-28 of 28 🌘 | Last |
| OHA Type: OHA With Dependents Approved at:   OHA Reason: Covd Quarters Occupancy I home Owner Indicator   Locality Code: C0003 Fixed Exchange Rate   OHA Rental Table A nount: Entitled OHA Amount:   Monthly Rental Arount: Utilities Included in Rent:   Monthly Rental Arount: Utility Point Total:   OHA Rental Sharers Personalize   Find   21 IP First I of 1 IP Last   Branch of Service EmpliD   Sharer Name IIIIIIIIIIIIIIIIIIIIIIIIIIIIIIIIIIII                                                                                                    | Effective Date<br>Status:                                  | : 08/29/2019 🕅<br>Active 🗸                                     |                   |                             | Aş<br>Aş                         | oproved:<br>oprover:            |                               |                                        |                             | Delete       | +    |
| Locality Code: CO03 C IFIXed Exchange Rate<br>OHA Rental Table A nount: Entitled OHA Amount:<br>Monthly Rental Anount: Utilities Included in Rent: O<br>Shared Rental Anount: Utility Point Total: O<br>Constructive Rental Cap: Utility Recurring Maint Allow:<br>OHA Rental Sharers Personalize   Find   I I First & 1 of 1 & Last<br>Branch of Service EmpliD Sharer Name<br>1 OHA Dependents Personalize   Find   I I I First & 1 of 1 & Last<br>1 OHA Dependents Personalize   Find   I I I First & 1 of 1 & Last<br>1 OHA Dependents Personalize   Find   I I I First & 1 of 1 & Last<br>1 OHA Dependents Personalize   Find   I I I First & 1 of 1 & Last<br>1 OHA Dependents Personalize   Find   I I I First & 1 of 1 & Last<br>1 OHA Dependents Personalize   Find   I I I First & 1 of 1 & Last<br>1 OHA Dependents Personalize   Find   I I I I First & 1 of 1 & Last<br>1 OHA Dependents Personalize   Find   I I I I I I I I I I I I I I I I I I                                                                                                    | OHA Type:<br>OHA Reason:                                   | OHA With Deper                                                 | dents<br>ccupancy | <b>&gt;</b>                 | Aţ                               | oproved                         | at:                           | ne Owner I                             | ndicator                    |              |      |
| OHA Rental Table A nount: Entitled OHA Amount:   Monthly Rental Anount: Utilities Included in Rent:   Shared Rental Anount: Utility Point Total:   Onstructive Rental Cap: Utility Recurring Maint Allow:   OHA Rental Sharers Personalize   Find   2  11   Branch of Service EmpliD   Sharer Name Image: Sharer Name   OHA Dependents Personalize   Find   2  11   Image: Sharer Name Image: Sharer Name   Image: Sharer Name Image: Sharer Name   OHA Dependents Personalize   Find   2  11   Image: Sharer Name Image: Sharer Name   Image: Sharer Name Image: Sharer Name                                                                                                    | Locality Code                                              | : CO003 Q                                                      |                   |                             |                                  |                                 | L Fix                         | ed Exchang                             | je Rate                     |              |      |
| OHA Rental Sharers Personalize   Find   2   1 First (1 of 1 ) Last   *Branch of Service EmpliD   1 •   0HA Dependents Personalize   Find   2   1 First (1 of 1 ) Last   • 10 Name   • 10 Name   • 10                                                                                                    | OHA Rental Ta<br>Monthly Ren<br>Shared Ren<br>Constructive | able A mount:<br>ntal Amount:<br>ntal Amount:<br>e Rental Cap: |                   | Ei<br>Utiliti<br>Utility Re | ies Inclue<br>Utility<br>curring | ded in R<br>Point T<br>Maint Al | ent:<br>otal:<br>low:         |                                        |                             | ~            |      |
| *Branch of Service EmpliD Sharer Name   1     0HA Dependents   rib   Name   Relation   Sps   Branch   Sps   Branch   Sps   Constructive Rental Cap:   12799602.00   Utility Recurring Maint Allow:   2050232.00                                                                                                    | OHA Rent                                                   | al Sharers                                                     |                   |                             |                                  | Persona                         | lize   Find                   | @   🔣                                  | First 🤇                     | 🖲 1 of 1 🕑 L | .ast |
| 1     OHA Dependents   Personalize   Find [2] First 1 of 1 Last   10     10     10     10     10     10     10     10     10     11     11     11     11     11     11     11     11     11     11     11     11     11     11     11     11     11     11     11     11     11     11     11     11     11     11     11     11     11     11     11     11                                                                                                    | *Branch                                                    | of Service                                                     | Empl              | ID                          | Sharer I                         | Name                            |                               |                                        |                             |              |      |
| OHA Dependents Personalize Find First 1 of 1 Last   10 Name Relation Sps Branch Sps Empl   1 Q I I I I   Effective Date:   07/01/2019 I Approved: I   Effective Date:   07/01/2019 I Approved: I   Effective Date:   07/01/2019 I Approved: I   Effective Date:   07/01/2019 I Approved: I   Effective Date:   07/01/2019 I Approved: I   Effective Date:   07/01/2019 I Approved: I   Effective Date:   07/01/2019 I Approved: I   Effective Date:   07/01/2019 I Approved: I   Effective Date:   07/01/2019 I Approved: I   Effective Date:   07/01/2019 I Approved: I   Effective Date:   07/01/2019 I Approved: I   Effective Date:   07/01/2019 I Approved: I   Effective Date:   07/01/2019 I Approved: I   Effective Date:   07/01/2019 I I   Effective Date:    Effective Date:    Effective Date:    Effective Date:    Effective Date:    Effective Date:    Effective Date:    Effective Date:    Effective Date:    Effective Date:    Effe                                                                                                    | 1                                                          |                                                                | ~                 | Q                           |                                  |                                 |                               |                                        |                             | + -          |      |
| ID       Name       Relation       Sps<br>Srvc       Branch       Sps Empl       Image: Constructive Rental Cape:       Image: Constructive Rental Cape:       Image: Cons                                                                                                    | OHA Depe                                                   | endents                                                        |                   |                             |                                  | Persona                         | lize   Find                   | ي ا م                                  | First                       | 🖲 1 of 1 🕑 L | .ast |
| 1 •   Effective Date: 07/01/2019   Status: Acve   Acve Approved:   Acve Approved:   Acve Approved:   OHA Type: OH A With Dependents   OHA Reason: JF R Rate Change   OHA Reason: JF R Rate Change   OHA Rental Table Amount: 10749370.00   Monthly Rental Amount: 10749370.00   Monthly Rental Amount: 10423450.00   Utilities Included in Rent: None   Shared Rental Amount: 10423450.00   Utility Point Total: 0   Constructive Rental Cap: 12799602.00                                                                                                    | *ID                                                        | Name                                                           |                   | Relation                    |                                  | Sps<br>Srvc                     | Branch                        | Sps E                                  | npl                         |              |      |
| Effective Date:       07/01/2019       Image: Constructive Delete       Delete         Status:       Active       Approved:       Image: Constructive Delete       Approved:       Image: Constructive Delete       Image: Constructive Delete       Image: Construe Delete       Image: Constructive                                                                                                    | 1Q                                                         |                                                                |                   |                             |                                  |                                 |                               |                                        |                             | + -          |      |
| OHA Type:       OHA With Dependents       Approved at:       07/18/2019 2:21PM         OHA Reason:       JF R Rate Change       Home Owner Indicator         Locality Code:       CO003       Fixed Exchange Rate       0.000307         OHA Rental Table Amount:       10749370.00       Entitled OHA Amount:       12473682.00         Monthly Rental Amount:       10423450.00       Utilities Included in Rent:       None         Shared Rental Amount:       10423450.00       Utility Point Total:       0         Constructive Rental Cap:       12799602.00       Utility Recurring Maint Allow:       2050232.00                                                                                                    | Effective Date<br>Status:                                  | : 07/01/2019 🛐<br>Acive 🗸                                      |                   |                             | Aţ                               | oproved:<br>oprover:            | ✓ 65432                       | 18 (                                   | Camille Sa                  | Delete       | ÷    |
| Collary Court       Entitled OHA Amount:       12473682.00         OHA Rental Table Amount:       10749370.00       Utilities Included in Rent:       12473682.00         Monthly Rental Amount:       10423450.00       Utilities Included in Rent:       None       ✓         Shared Rental Amount:       10423450.00       Utility Point Total:       0         Constructive Rental Cap:       12799602.00       Utility Recurring Maint Allow:       2050232.00                                                                                                    | OHA Type:<br>OHA Reason:                                   | OF A With Deper                                                | dents<br>ge       | <b>&gt;</b>                 | Aţ                               | oproved                         | at: 07/18/<br>□ Hor<br>☑ Fixe | 2019 2:21F<br>me Owner I<br>ed Exchang | 'M<br>ndicator<br>je Rate ( | 000307       |      |
| Monthly Rental Amount:     10/493/0.00       Monthly Rental Amount:     10423450.00     Utilities Included in Rent:       None     V       Shared Rental Amount:     10423450.00     Utility Point Total:     0       Constructive Rental Cap:     12799602.00     Utility Recurring Maint Allow:     2050232.00                                                                                                    | OllA Dept-17                                               | able Amount                                                    | 40740070 00       | E                           | ntitled O                        | HA Amo                          | unt:                          | 12473682.0                             | 0                           |              |      |
| Shared Rental Amount:         10423450.00         Utility Point Total:         0           Constructive Rental Cap:         12799602.00         Utility Recurring Maint Allow:         2050232.00                                                                                                    | Monthly Rei                                                | able Amount:                                                   | 10749370.00       | Utiliti                     | ies Inclu                        | ded in R                        | ent: None                     |                                        |                             | $\checkmark$ |      |
| Constructive Rental Cap. 12/99002.00 Utility Recurring Maint Allow: 2050232.00                                                                                                    | Shared Rer                                                 | ital Amount:                                                   | 10423450.00       | Litility De                 | Utility                          | Point Te                        | otal: 0                       | 2050222.02                             |                             |              |      |
|                                                                                                    |                                                            | e Rental Cap:                                                  | 12799602.00       | Ounty Re                    | curring                          | Maint Al                        | iow:                          | 2050232.00                             | <b>B</b> • 6                | A            |      |

Procedures,

continued

|                           |                 |                         |                               |             | Action     | l          |             |           |          |               |
|---------------------------|-----------------|-------------------------|-------------------------------|-------------|------------|------------|-------------|-----------|----------|---------------|
|                           | Enter the fo    | ollowing:               |                               |             |            |            |             |           |          |               |
|                           | • Monthly       | Dontal Amour            | • E                           | inton ()    | or loor    | ra bla     | nlr         |           |          |               |
|                           | • Montiny       |                         | $\mathfrak{n} - \mathfrak{c}$ |             |            |            | ШК.<br>У 41 | .1        | A 11 ·   | 1 / 1         |
|                           | • Utilities $1$ | included in Rei         | nt – S                        | select A    | All (11    | anyth      | ing othe    | er thar   | 1 All 18 | selected,     |
|                           | member v        | vill be overpaid        | .).                           |             |            |            |             |           |          |               |
|                           | BAH OHA         | FSH MIHA                |                               |             |            |            |             |           |          |               |
|                           | Seeley Booth    | Employee                | 9                             |             |            | Empl ID    | 1234567     |           | Empl R   | ecord 0       |
|                           | Overseas Hous   | ing Allowance           |                               |             |            |            | Find        | View All  | First (  | 🎐 1 of 28 🕑 L |
|                           | Effective Date: | 00/20/2010              |                               |             |            |            |             |           |          | Delete        |
|                           | Status:         | Active                  |                               |             | Appr       | oved:      |             |           |          |               |
|                           |                 | nouve v                 |                               |             | Appr       | over:      |             |           |          |               |
| OHA T<br>OHA R<br>Localit | OHA Type:       | OHA With Dependents     |                               | $\sim$      | Appr       | oved at:   |             |           |          |               |
|                           | OHA Reason:     | Govt Quarters Occupance | y                             | $\sim$      |            |            | 🗌 Home (    | Owner Ind | licator  |               |
|                           | Locality Code:  | CO003                   |                               |             |            |            | Fixed E     | xchange   | Rate     |               |
|                           | OllA Bental Tab |                         | 70.00                         | En          | titled OHA | Amount:    |             |           |          |               |
|                           | Monthly Ponts   | al Amount: 107493       | 70.00                         | Utilitia    | e Included | in Donte   | All         |           |          | $\sim$        |
|                           | Shared Renta    | al Amount:              |                               | Ounue       | Utility Po | int Total: | 0           |           |          |               |
|                           | Constructive R  | Rental Cap: 127996      | 02.00                         | Utility Red | curring Ma | int Allow: | 205         | 0232.00   |          |               |
|                           | OHA Rental      | Sharers                 |                               |             | Pe         | rsonalize  | Find   🗷    |           | First 🕚  | 1 of 1 🕑 Last |
|                           | *Branch of      | Service                 | Empli                         | D           | Sharer Nam | е          |             |           |          |               |
|                           |                 |                         | 1                             |             |            |            |             |           |          |               |
|                           | 1               | ~                       |                               | Q           |            |            |             |           |          | + -           |
|                           | OHA Depen       | dents                   |                               |             | Pe         | sonalize   | Find   🗵    |           | First 🕚  | 1 of 1 🕑 Last |
|                           | *ID N           | łame                    |                               | Relation    | Spe        | Bra        | nch         | Sps Emp   | d        |               |
|                           |                 |                         |                               |             |            |            |             |           |          |               |

#### Procedures,

continued

| Step |                                                                                                | Act                                            | ion                      |                                             |                                              |
|------|------------------------------------------------------------------------------------------------|------------------------------------------------|--------------------------|---------------------------------------------|----------------------------------------------|
| 10   | If the member was drawing Ol<br>the new OHA row by clicking<br>(+) button to add additional de | HA with de<br>the <b>lookup</b><br>pendents as | pende<br>icon<br>s appro | nts, they will a<br>under OHA D<br>opriate. | need to be added to<br>bependents. Click the |
|      | Once any dependents have bee                                                                   | en added as                                    | appro                    | priate, click th                            | ne Notepad 1con.                             |
|      | Seeley Booth Employee                                                                          |                                                | Em                       | pl ID 1234567                               | Empl Record 0                                |
| l    | Overseas Housing Allowance                                                                     |                                                |                          | Find View A                                 | ll First 🕢 1 of 28 🕑 Last                    |
|      | Effective Date: 08/29/2019 3<br>Status: Active V                                               |                                                | Approved                 | :                                           | Delete +                                     |
| l    | OUA With Dependents                                                                            |                                                | Approver                 | :                                           | [70005]                                      |
|      | OHA Type: OHA With Dependents OHA Reason: Govt Quarters Occupancy                              | ~                                              | Approved                 | at:                                         | Indicator                                    |
|      |                                                                                                |                                                |                          | Fixed Exchan                                | ige Rate                                     |
|      | OHA Rental Table Amount: 10749370 00                                                           | Entitled                                       | OHA Am                   | ount:                                       |                                              |
|      | Monthly Rental Amount:                                                                         | Utilities Inc                                  | luded in F               | tent: All                                   | ~                                            |
|      | Shared Rental Amount:                                                                          | Util                                           | ity Point 1              | otal: 0                                     |                                              |
|      | Constructive Rental Cap: 12799602.00                                                           | Utility Recurrin                               | Dereen                   | llow: 2050232.0                             | Direct (1) d of d (1) Loot                   |
|      | *Branch of Service Em                                                                          | oliD Share                                     | r Name                   |                                             |                                              |
|      |                                                                                                |                                                | a nume                   |                                             |                                              |
|      |                                                                                                | Q                                              |                          |                                             |                                              |
|      | OHA Dependents                                                                                 |                                                | Personali                | ze   Find   💷   🔣                           | First 🕚 1-2 of 2 🕑 Last                      |
|      | *ID Name                                                                                       | Relation                                       | Sps<br>Srvc              | Branch Sps E                                | Empl                                         |
|      | 1 03 🔍 Temperance Brennan                                                                      | Spouse                                         | N                        |                                             | <b>+ -</b>                                   |
|      | 2 04 Q Christine Booth                                                                         | Daughter                                       | N                        |                                             | + -                                          |
|      |                                                                                                |                                                |                          |                                             |                                              |

#### Procedures,

continued

| Step |                                  |                            | Action                    |                     |       |  |  |  |  |  |
|------|----------------------------------|----------------------------|---------------------------|---------------------|-------|--|--|--|--|--|
| 11   | The Notepad with                 | ill open in a ne           | w window. Select Add      | <u>a New N</u> ote. |       |  |  |  |  |  |
|      | Notep                            | ad                         |                           |                     |       |  |  |  |  |  |
|      | Instructions                     |                            |                           |                     |       |  |  |  |  |  |
|      | Selection Criteria               |                            |                           |                     |       |  |  |  |  |  |
|      | *EmpIID                          | 1234567                    |                           |                     |       |  |  |  |  |  |
|      | *Record                          | 0                          |                           |                     |       |  |  |  |  |  |
|      | *Effective Date                  | 2019-08-29                 |                           |                     |       |  |  |  |  |  |
|      | Notes From                       |                            | Through                   |                     |       |  |  |  |  |  |
|      | Search                           |                            | Add a New Note            |                     |       |  |  |  |  |  |
|      | There are no existing r          | notes for the specifie     | d selection criteria.     |                     |       |  |  |  |  |  |
| 12   | Enter a Subject                  | and Note Tex               | t describing the reason f | or the OHA row      | Click |  |  |  |  |  |
| 12   | Save and then '                  | $\mathbf{X}'$ out of the v | vindow to return to the m | ember's OHA na      | one   |  |  |  |  |  |
|      | Housing Allowance                | × 🦉 Notepad                | d - Hidden X              |                     |       |  |  |  |  |  |
|      | Selected                         | l Note                     |                           |                     |       |  |  |  |  |  |
|      | <ul> <li>Instructions</li> </ul> |                            |                           |                     |       |  |  |  |  |  |
|      | Selected Perforn                 | nance Note                 |                           |                     |       |  |  |  |  |  |
|      | Applications                     |                            |                           |                     |       |  |  |  |  |  |
|      | Emp                              | IID 1234567                | Created                   | 08/22/2019 11:41AM  |       |  |  |  |  |  |
|      | Reco                             | ord 0                      | Creator                   | Angela Montenegro   |       |  |  |  |  |  |
|      | Effective D                      | ate 2019-08-29             | Last Update               |                     |       |  |  |  |  |  |
|      |                                  |                            | Updated By                |                     | _     |  |  |  |  |  |
|      | Subj                             | ect Moving into G          | ovt Quarters              |                     |       |  |  |  |  |  |
|      | Note T                           | ent Quarters               |                           |                     |       |  |  |  |  |  |
|      | THORE IN                         | on 09/01/2019              | ).                        |                     |       |  |  |  |  |  |
|      |                                  |                            |                           |                     |       |  |  |  |  |  |
|      | Save                             |                            |                           |                     |       |  |  |  |  |  |
|      | Return to Note S                 | election Page              |                           |                     |       |  |  |  |  |  |
|      |                                  |                            |                           |                     |       |  |  |  |  |  |

#### Procedures,

continued

| Step |                                     | Ac                   | tion                                               |               |                     |                  |  |  |  |
|------|-------------------------------------|----------------------|----------------------------------------------------|---------------|---------------------|------------------|--|--|--|
| 13   | Scroll to the bottom of the p       | age and click        | Save.                                              | The req       | uest will be        | routed to the    |  |  |  |
|      | SPO tree for approval.              |                      |                                                    |               |                     |                  |  |  |  |
|      | BAH OHA FSH MIHA                    |                      |                                                    |               |                     |                  |  |  |  |
|      | Seeley Booth Employee               |                      | Em                                                 | pl ID 1234567 | Empl                | Record 0         |  |  |  |
|      | Overseas Housing Allowance          |                      |                                                    | Find          | View All First      | 🕚 1 of 28 🕑 Last |  |  |  |
|      | Effective Date: 08/29/2019          |                      | Approved                                           | 1:            |                     | Delete +         |  |  |  |
|      |                                     |                      | Approver                                           | :             |                     |                  |  |  |  |
|      | OHA Type: OHA With Dependents       | ~                    | Approved                                           | i at:         |                     |                  |  |  |  |
|      | OHA Reason: Govt Quarters Occupancy | $\sim$               |                                                    | 🗆 Home        | Owner Indicator     |                  |  |  |  |
|      | Locality Code: CO003                |                      |                                                    | Fixed         | Fixed Exchange Rate |                  |  |  |  |
|      | OHA Rental Table Amount: 10749370   | ).00 Entitle         | d OHA Am                                           | ount:         |                     |                  |  |  |  |
|      | Monthly Rental Amount:              | Utilities In         | cluded in l                                        | Rent: All     |                     | ~                |  |  |  |
|      | Shared Rental Amount:               | Ut                   | ility Point                                        | Fotal: 0      |                     |                  |  |  |  |
|      | Constructive Rental Cap: 12799602   | 2.00 Utility Recurri | ng Maint A                                         | llow: 20      | 50232.00            |                  |  |  |  |
|      | OHA Rental Sharers                  |                      | Personalize   Find   🖾   🔣 🛛 First 🕚 1 of 1 🕑 Last |               |                     |                  |  |  |  |
|      | *Branch of Service                  | EmpliD Shar          | er Name                                            |               |                     |                  |  |  |  |
|      | 1                                   | Q                    |                                                    |               |                     | + -              |  |  |  |
|      | OHA Dependents                      |                      | Personal                                           | ze   Find   🔄 | 📑 🛛 First 🕚         | 1-2 of 2 🕑 Last  |  |  |  |
|      | *ID Name                            | Relation             | Sps<br>Srvc                                        | Branch        | Sps Empl            |                  |  |  |  |
|      | 1 03 Q Temperance Brennan           | Spouse               | Ν                                                  |               |                     | + -              |  |  |  |
|      | 2 04 Q Christine Booth              | Daughter             | Ν                                                  |               |                     | + -              |  |  |  |
|      | Return to Search                    | tify                 | 🧾 Update                                           | /Display      | Include History     | Correct History  |  |  |  |
|      |                                     |                      |                                                    |               |                     |                  |  |  |  |

Procedures,

continued

| Step | Action                                                                                                    |  |  |  |  |  |  |  |  |
|------|----------------------------------------------------------------------------------------------------|--|--|--|--|--|--|--|--|
| 14   | Per Email ALSPO B/19, once the OHA request has been approved, it is important                                               |  |  |  |  |  |  |  |  |
|      | to review the member's Pay Calculation Results to ensure the pay transaction                                                |  |  |  |  |  |  |  |  |
|      | processed correctly. Please see the Pay Calculation Results user guide for more                                             |  |  |  |  |  |  |  |  |
|      | information on navigating, reviewing, and validating pay transactions (see Step 15                                          |  |  |  |  |  |  |  |  |
|      | to view the Pay Calculation Results for the example used in this section).                                                  |  |  |  |  |  |  |  |  |
|      | BAH OHA FSH MIHA                                                                                                    |  |  |  |  |  |  |  |  |
|      | Seeley Booth Employee Empl ID 1234567 Empl Record 0                                                                         |  |  |  |  |  |  |  |  |
|      | Overseas Housing Allowance Find   View All First 🕚 1 of 28 🕑 Last                                                           |  |  |  |  |  |  |  |  |
|      | Effective Date: 08/29/2019                                                                                                  |  |  |  |  |  |  |  |  |
|      | Status: Active V Approved: V                                                                                                |  |  |  |  |  |  |  |  |
|      | Approver: 8528528 Gordon Gordon Wyatt                                                                                       |  |  |  |  |  |  |  |  |
|      | OHA Type: OHA With Dependents  Approved at: 08/23/2019 8:28AM                                                               |  |  |  |  |  |  |  |  |
|      | OHA Reason: Govt Quarters Occupancy                                                                                         |  |  |  |  |  |  |  |  |
|      | Locality Code: CO003 Q                                                                                                    |  |  |  |  |  |  |  |  |
|      | OHA Rental Table Amount: 10749370.00 Entitled OHA Amount:                                                                   |  |  |  |  |  |  |  |  |
|      | Monthly Rental Amount: Utilities Included in Rent: All                                                                      |  |  |  |  |  |  |  |  |
|      | Shared Rental Amount: Utility Point Total: 0 Constructive Rental Cap: 12799602.00 Utility Recurring Maint Allow: 2050232.00 |  |  |  |  |  |  |  |  |
|      | OHA Rental Sharers Personalize   Find   2   R First @ 1 of 1 @   ast                                                        |  |  |  |  |  |  |  |  |
|      | *Branch of Service EmpliD Sharer Name                                                                                       |  |  |  |  |  |  |  |  |
|      |                                                                                                    |  |  |  |  |  |  |  |  |
|      |                                                                                                    |  |  |  |  |  |  |  |  |
|      | OHA Dependents Personalize   Find   🖾   🔣 First 🚯 1-2 of 2 🐼 Last                                                           |  |  |  |  |  |  |  |  |
|      | *ID Name Relation Sps<br>Srvc Branch Sps Empl                                                                               |  |  |  |  |  |  |  |  |
|      | 1 03 Q Temperance Brennan Spouse N +                                                                                        |  |  |  |  |  |  |  |  |
|      | 2 04 Q Christine Booth Daughter N +                                                                                         |  |  |  |  |  |  |  |  |
|      | Return to Search 🔄 Notify 🖉 Update/Display 🖉 Include History 🧊 Correct History                                              |  |  |  |  |  |  |  |  |
|      |                                                                                                    |  |  |  |  |  |  |  |  |

#### Procedures,

continued

| Step | p Action                                                                                                    |               |                      |              |                      |                    |                     |                         |                    |  |
|------|----------------------------------------------------------------------------------------------------|---------------|----------------------|--------------|----------------------|--------------------|---------------------|-------------------------|--------------------|--|
| 15   | In this example, the member moved into Government Quarters on 08/29/2019; therefore, the OHA was stopped on 08/28/2019 (notice the Slice End Date).                                                                                                    |               |                      |              |                      |                    |                     |                         |                    |  |
|      | Because the member moved into Quarters, the OHA stopped, and no other housing                                                                                                    |               |                      |              |                      |                    |                     |                         |                    |  |
|      | allowance                                                                                                    | es were st    | arted.               |              | ,                    |                    | 11 /                |                         | U                  |  |
|      | Calendar Gro                                                                                                    | up Results    | Earnings and Ded     | uctions      | Accumulators         | Supporting Ele     | ements              |                         |                    |  |
|      | Seeley Booth                                                                                                    |               | Employee             |              |                      | Empl ID            | 1234567             |                         | Empl Record 0      |  |
|      | Calendar Group ID C119081                                                                                                    |               |                      |              | 201908               | On-Cycle AD E      | nd Month            |                         |                    |  |
|      | Calendar Info                                                                                                    | mation        |                      |              |                      |                    | QI                  | 4 4 3                   | of 3 🗸 🕨 🕨         |  |
|      | Calen                                                                                                    | dar ID CG ACT | 2019M08E             |              | Pay Group            | USCG               |                     |                         |                    |  |
|      | Segment N                                                                                                    | umber 1       | <b>—</b>             |              | Versior              | 1                  |                     | Revisio                 | n 1                |  |
|      | Gross Result Value 5,310.64 USD Net Result Value 4,761.34 USD                                                                                                    |               |                      |              |                      |                    |                     |                         |                    |  |
|      | Earnings & De                                                                                                    | ductions      |                      |              |                      |                    | 1 1 15              | of 15                   | View 5             |  |
|      | ting the second second |               |                      |              |                      |                    | 1-15                | 0115                    | View 5             |  |
|      | Element R                                                                                                    | esults Com    | ponents <u>R</u> etr | o Adjustmen  | Its Deduction Ar     | rrears <u>U</u> se | er Fields           | •                       |                    |  |
|      | Element Type                                                                                                    | Element Name  | Amount               | Descriptio   | n                    | Instance           | Slice Begin<br>Date | Slice End<br>Date       | Resolution Details |  |
|      | Earnings                                                                                                    | BAS           | 127.190000           | Basic Allov  | v for Subsistence    | 0                  | 08/16/2019          | 08/31/2019              | Resolution Details |  |
|      | Earnings                                                                                                    | BASIC PAY     | 2943.600000          | Basic Pay    |                      | 0                  | 08/16/2019          | 08/31/2019              | Resolution Details |  |
|      | Earnings                                                                                                    | HARDSHIP PAY  | 25.000000            | Hardship D   | outy Pay - Location  | 1                  | 08/16/2019          | 019 08/31/2019 Resoluti | Resolution Details |  |
|      | Earnings                                                                                                    | HFP IDP       | 112.500000           | Hostile Fire | e/Imminent Danger    | 1                  | 08/16/2019          | 08/31/2019              | Resolution Details |  |
|      | Earnings                                                                                                    | OCONUS COLA   | 442.930000           | OutConus     | COLA                 | 1                  | 08/16/2019          | 08/31/2019              | Resolution Details |  |
|      | Earnings                                                                                                    | она           | 1659.420000🛒         | Overseas H   | Housing Allowance    | 0                  | 08/16/2019          | 08/28/2019              | Resolution Details |  |
|      | Deduction                                                                                                    | ESGLI         | 2 250000             | Family Ser   | vicemembers.Grn.Life | 0                  | 08/16/2019          | 08/31/2019              | Resolution Details |  |

#### **Stopping OHA – Departing the Area**

**Introduction** This section provides the procedures for a SPO to stop a member's OHA in DA in the event the member is departing the area.

**Procedures** See below.

| Step | A                                     | Action |
|------|---------------------------------------|--------|
| 1    | Click on the Active/Reserve Pay Tile. |        |
|      | Active/Reserve Pay                    |        |
| 1.5  | Select the Housing Allowance option.  |        |
|      | Direct Deposit                        |        |
|      | Proxy - Submit Absence<br>Request     |        |
|      | Toluntary Deductions                  |        |
|      | SGLI + FSGLI                          |        |
|      | 🔚 Maintain Tax Data USA               |        |
|      | E Housing Allowance                   |        |
|      | E Dependent Information               |        |
|      | Cost of Living Allowance              |        |
|      | Generate BAH/Emergency<br>Contact     |        |
|      | BAH Dependency Verification           |        |
|      | MGIB Enrollments                      |        |
|      | AvIP                                  |        |
|      | 📄 Sea Time Balances                   |        |
|      | View Payslips (AD/RSV)                |        |
|      | T Net Distribution                    |        |
|      | Pay Calendar Results                  |        |
|      | Tiew Member W-2s                      |        |
|      | Proxy - Submit Non-Charge Abs         |        |
|      |                                       |        |

Procedures,

continued

| Step |                                               | Action                                             |                              |
|------|-----------------------------------------------|----------------------------------------------------|------------------------------|
| 2    | Enter the member's <b>Empl ID</b> . C         | heck the Correct History box                       | and click Search.            |
|      | Housing Allowance                             |                                                    |                              |
|      | Enter any information you have and click Sea  | arch. Leave fields blank for a list of all values. |                              |
|      | Find an Existing Value                        |                                                    |                              |
|      | Search Criteria                               |                                                    |                              |
|      | Empl ID begins with 🗸                         | 1234567                                            |                              |
|      | Empl Record = 🗸                               |                                                    |                              |
|      | Name begins with 🗸                            |                                                    |                              |
|      | Last Name begins with 🗸                       |                                                    |                              |
|      | Second Last Name begins with 🗸                |                                                    |                              |
|      | Alternate Character Name begins with 🗸        |                                                    |                              |
|      | Middle Name begins with 🗸                     |                                                    |                              |
|      | Business Unit begins with 🗸                   |                                                    |                              |
|      | Department Set ID begins with 🗸               | Q                                                  |                              |
|      | Department begins with 🗸                      | Q                                                  |                              |
|      | Include History Correct History               | Case Sensitive                                     |                              |
|      | Search Clear Basic Search                     | Save Search Criteria                               |                              |
|      |                                               | Save Search Ghiena                                 |                              |
|      |                                               |                                                    |                              |
| 3    | The member's BAH page will di                 | splay. Select the OHA tab.                         |                              |
|      | BAH OHA FSH MIHA                              |                                                    |                              |
|      | Jayne Cobb Employee                           | Empl ID 1234567 Empl F                             | lecord 0                     |
|      | BAH Entitlements                              | Find View Al                                       | I First 🕙 1 of 6 🕑 Last      |
|      | 5% the P to 07/17/2017                        | Delete                                             | +                            |
|      | Status:                                       | Approved: 🗹 📃 Grand Fathered                       |                              |
|      |                                               | Approver: 8787878 Simon Tam                        |                              |
|      |                                               | Approved at: 09/22/17 12:34PM                      |                              |
|      | BAH Qtr Status: E                             | Description: W/O dens or spouse in svc & no other  | deps: assigned leased/family |
|      | 99692 AK400                                   | qtrs                                               |                              |
|      | Military Rank: F6                             | BAH Type: BAH Without Dependents                   |                              |
|      | Fair Rent:                                    | BAH Rate: 1779.0000 Override Fla                   | a                            |
|      | BAH Dependent Beneficiaries                   | Percepalize   Eind   7                             | First 4 1 of 1 1 last        |
|      | Dependent Information Termination Information |                                                    |                              |
|      | *Dep/Ben Name Relation Birth                  | BAH Elig In A Service 50% Supp Las                 | st Approval                  |
|      | 1 Q                                           |                                                    | + -                          |
|      |                                               |                                                    |                              |
|      | Save 🔯 Return to Search                       | 2 Update/Display                                   | IISTORY Correct History      |
| 1    |                                               |                                                    |                              |

Procedures,

continued

| Step | Action                                                                                                    |  |  |  |  |  |  |  |  |
|------|----------------------------------------------------------------------------------------------------|--|--|--|--|--|--|--|--|
| 4    | The member's current OHA entitlement will display. It is recommended to take a <u>screenshot</u> of this OHA row prior to continuing.                                                                                                    |  |  |  |  |  |  |  |  |
|      | Click <b>View All</b> . It is important to be able to view the previous OHA row because that information is required to populate the new row (or refer to the screenshot taken).                                                                                                    |  |  |  |  |  |  |  |  |
|      | Click the (+) button to add a new OHA row.                                                                                                    |  |  |  |  |  |  |  |  |
|      | Jayne Cobb Employee Empl ID 1234567 Empl Record 0                                                                                                    |  |  |  |  |  |  |  |  |
|      | Overseas Housing Allowance Find View All First ④ 1 of 7 ④ Last                                                                                                    |  |  |  |  |  |  |  |  |
|      | Effective Date: 08/26/2019 B Delete   Status: Active  Approved:                                                                                                    |  |  |  |  |  |  |  |  |
|      | Approver:                                                                                                    |  |  |  |  |  |  |  |  |
|      | OHA Type: Approved at:                                                                                                    |  |  |  |  |  |  |  |  |
|      | OHA Reason:                                                                                                    |  |  |  |  |  |  |  |  |
|      |                                                                                                    |  |  |  |  |  |  |  |  |
|      | OHA Rental Table Amount:                                                                                                    |  |  |  |  |  |  |  |  |
|      | Shared Rental Amount: Utility Point Total:                                                                                                    |  |  |  |  |  |  |  |  |
|      | Constructive Rental Cap: Utility Recurring Maint Allow:                                                                                                    |  |  |  |  |  |  |  |  |
|      | OHA Rental Sharers Personalize   Find   🔄   🤀 First 🕚 1 of 1 🕑 Last                                                                                                    |  |  |  |  |  |  |  |  |
|      | *Branch of Service EmplID Sharer Name                                                                                                    |  |  |  |  |  |  |  |  |
|      |                                                                                                    |  |  |  |  |  |  |  |  |
|      | OHA Dependents Personalize   Find   🔄   👪 First 🕚 1 of 1 🕑 Last                                                                                                    |  |  |  |  |  |  |  |  |
|      | *ID Name Relation Sps<br>Srvc Branch Sps Empl                                                                                                    |  |  |  |  |  |  |  |  |
|      |                                                                                                    |  |  |  |  |  |  |  |  |
|      | Course A Debute to Course to Market Course and the Course to Market Course to Market C |  |  |  |  |  |  |  |  |
|      | Save Correct History                                                                                                    |  |  |  |  |  |  |  |  |

#### Procedures,

continued

| Step | Action                                                                          |  |  |  |  |  |  |  |  |  |
|------|---------------------------------------------------------------------------------|--|--|--|--|--|--|--|--|--|
| 5    | Enter the Effective Date. This will be the first day the member begins terminal |  |  |  |  |  |  |  |  |  |
|      | leave, transfers, or begins TLA. Using the drop-down, change the Status to      |  |  |  |  |  |  |  |  |  |
|      | Inactive.                                                                       |  |  |  |  |  |  |  |  |  |
|      | BAH OHA FSH MIHA                                                                |  |  |  |  |  |  |  |  |  |
|      | Jayne Cobb Employee Empl ID 1234567 Empl Record 0                               |  |  |  |  |  |  |  |  |  |
|      | Overseas Housing Allowance Find   View 1 First 🕚 1-7 of 7 🕑 Last                |  |  |  |  |  |  |  |  |  |
|      | Effective Date: 09/13/2019 B Delete + Status: Inactive                          |  |  |  |  |  |  |  |  |  |
|      | Approver:                                                                       |  |  |  |  |  |  |  |  |  |
|      | OHA Type: Approved at:                                                          |  |  |  |  |  |  |  |  |  |
|      | OHA Reason:                                                                     |  |  |  |  |  |  |  |  |  |
|      |                                                                                 |  |  |  |  |  |  |  |  |  |
|      | OHA Rental Table Amount:                                                        |  |  |  |  |  |  |  |  |  |
|      | Monthly Rental Amount: Utilities Included in Rent:                              |  |  |  |  |  |  |  |  |  |
|      | Constructive Rental Cap: Utility Recurring Maint Allow:                         |  |  |  |  |  |  |  |  |  |
|      | OHA Rental Sharers Personalize   Find   🔄   📑 First 🚯 1 of 1 🕑 Last             |  |  |  |  |  |  |  |  |  |
|      | *Branch of Service EmolID Sharer Name                                           |  |  |  |  |  |  |  |  |  |
|      |                                                                                 |  |  |  |  |  |  |  |  |  |
|      |                                                                                 |  |  |  |  |  |  |  |  |  |
|      | OHA Dependents Personalize   Find   🔄   🤀 First 🕚 1 of 1 🕑 Last                 |  |  |  |  |  |  |  |  |  |
|      | *ID Name Relation Sps<br>Srue Branch Sps Empl                                   |  |  |  |  |  |  |  |  |  |
|      |                                                                                 |  |  |  |  |  |  |  |  |  |
|      |                                                                                 |  |  |  |  |  |  |  |  |  |
|      | Delete                                                                          |  |  |  |  |  |  |  |  |  |
|      | Effective Date: 04/01/2019                                                      |  |  |  |  |  |  |  |  |  |
|      | Status:                                                                         |  |  |  |  |  |  |  |  |  |
|      | Approver: 6363/52 River Tam                                                     |  |  |  |  |  |  |  |  |  |
|      | OHA Reason: JFTR Rate Change                                                    |  |  |  |  |  |  |  |  |  |
|      | Legality Code: VI005 Q                                                          |  |  |  |  |  |  |  |  |  |
|      | Entitled OHA Amount: 3177.25                                                    |  |  |  |  |  |  |  |  |  |
|      | OHA Rental Table Amount: 2542.00                                                |  |  |  |  |  |  |  |  |  |
|      | Shared Rental Amount: 2600.00 Utility Point Total: 0                            |  |  |  |  |  |  |  |  |  |
|      | Constructive Rental Cap: 3177.25 Utility Recurring Maint Allow: 635.25          |  |  |  |  |  |  |  |  |  |
|      | OHA Rental Sharers Personalize   Find   🖾   🔣 First 🕚 1 of 1 🕑 Last             |  |  |  |  |  |  |  |  |  |
|      | *Branch of Service EmpIID Sharer Name                                           |  |  |  |  |  |  |  |  |  |
|      |                                                                                 |  |  |  |  |  |  |  |  |  |
|      |                                                                                 |  |  |  |  |  |  |  |  |  |
|      | OUA Dependente Demoster L Field 1 III First A data D Last                       |  |  |  |  |  |  |  |  |  |
|      |                                                                                 |  |  |  |  |  |  |  |  |  |

### **Procedures**, continued

| Step |                                 | Action                                                       |
|------|---------------------------------|--------------------------------------------------------------|
| 6    | Using the drop-down, s          | elect the <b>OHA Type</b> . This should reflect the member's |
|      | previous OHA row.               |                                                              |
|      | BAH OHA FSH MIHA                |                                                              |
|      | Jayne Cobb Emp                  | loyee Empl ID 1234567 Empl Record 0                          |
|      | Overseas Housing Allowance      | Find   View 1 First ④ 1-7 of 7 ④ Last                        |
|      | Effective Date: 09/13/2019      | Delete +                                                     |
|      | Status: Inactive V              | Approved:                                                    |
|      |                                 | Approver:                                                    |
|      | OHA Type:                       | Approved at:                                                 |
|      | OHA Reason: OHA With Depende    | Ints-Child Sprt Home Owner Indicator                         |
|      | Locality Code: OHA With Depende | ndents                                                       |
|      | OHA Rental Table Amount:        | Entitled OHA Amount:                                         |
|      | Monthly Rental Amount:          | Utilities Included in Rent:                                  |
|      | Shared Rental Amount:           | Utility Point Total: <sup>0</sup>                            |
|      | Constructive Rental Cap:        |                                                              |
|      | OHA Rental Sharers              | Personalize   Find   🖽   Eirst 🔍 1 of 1 🥙 Last               |
|      | *Branch of Service              | EmplID Sharer Name                                           |
|      | 1                               |                                                              |
|      | OHA Dependents                  | Personalize   Find   🖾   🧱 🛛 First 🕚 1 of 1 🕖 Last           |
|      | *ID Name                        | Relation Sps<br>Srvc Branch Sps Empl                         |
|      | 1                               |                                                              |
|      |                                 |                                                              |
|      |                                 | Delete +                                                     |
|      | Status: Active                  | Approved: 🗹                                                  |
|      |                                 | Approver: 6363752 River Tam                                  |
|      | OHA Type: OHA Without Depe      | ndents  Approved at: 04/09/2019 12:18PM                      |
|      | OHA Reason: JFTR Rate Change    | ✓ □ Home Owner Indicator                                     |
|      | Locality Code: VI005            | ✓ Fixed Exchange Rate 1.000000                               |
|      | OHA Rental Table Amount:        | 2542.00 Entitled OHA Amount: 3177.25                         |
|      | Monthly Rental Amount:          | 2600.00 Utilities Included in Rent: None                     |
|      | Shared Rental Amount:           | 2600.00 Utility Point Total: 0                               |
|      | Constructive Rental Cap:        | 3177.25 Utility Recurring Maint Allow: 635.25                |
|      | OHA Rental Sharers              | Personalize   Find   🖾   🔣 First 🕚 1 of 1 🕐 Last             |
|      | *Branch of Service              | EmplID Sharer Name                                           |
|      | 1                               |                                                              |
|      |                                 |                                                              |
|      |                                 |                                                              |

Procedures,

continued

|                 |                                                  |                | Acti            | on         |                  |               |              |          |
|-----------------|--------------------------------------------------|----------------|-----------------|------------|------------------|---------------|--------------|----------|
| Using the d     | rop-down, select                                 | t the <b>O</b> | HA Rea          | lson.      |                  |               |              |          |
| BAH OHA         | FSH MIHA                                         |                |                 |            |                  |               |              |          |
| Jayne Cobb      | Employee                                         |                |                 | Empl       | ID 1234567       | Er            | npl Record   | 0        |
| Overseas Hous   | ing Allowance                                    |                |                 |            | Find             | View 1 Fi     | st 🕚 1-7 of  | 7 🕑 Last |
| Effective Date: | 09/13/2019                                       |                |                 |            |                  |               | Delete       | +        |
| Status:         | Inactive V                                       |                | A               | pproved:   |                  |               |              |          |
|                 |                                                  |                | А               | pprover:   |                  |               |              |          |
| OHA Type:       | OHA Without Dependents                           | ~              | ΄ Α             | pproved    | at:              |               |              |          |
| OHA Reason:     | Authorization by PSC                             |                |                 |            | Home C           | Owner Indicat | or           |          |
| Locality Code:  | Change in Housing Costs                          |                |                 |            | Fixed E          | xchange Rate  | •            |          |
| OHA Rental Tal  | Change of Residence                              |                | Entitled (      | OHA Amo    | unt:             |               |              |          |
| Monthly Rent    | Departure for Separation                         |                | Jtilities Inclu | ided in Re | ent:             |               | ~            |          |
| Shared Rent     | a Dependency Change<br>Dependent Arrival         |                | Utilit          | y Point To | otal:0           |               |              |          |
| Constructive    | R Dependent Departure<br>Govt Quarters Occupancy | r              | ty Recurring    | Maint Al   | low:             | E             |              |          |
| OHA Renta       | Govt Quarters Vacancy                            |                |                 | Personal   | ize   Find   년켈  | Firs          | t 🕚 1 of 1 🤇 | Last     |
| *Branch o       | f Inadequate Qtrs Designati                      | ion            | Sharer          | Name       |                  |               |              |          |
| 1               | Promotion                                        |                | Q               |            |                  |               | +            | -        |
|                 | Transfer                                         |                |                 | Dersenel   | ing L Find L [7] | L 🖽 Dire      | . A          | D L ant  |
| ONA Deper       | idents                                           |                |                 | Spe        |                  |               |              | Last     |
| *ID             | Name                                             | Rel            | ation           | Srvc       | Branch           | Sps Empl      |              |          |
| 1Q              |                                                  |                |                 |            |                  |               | +            | -        |
|                 |                                                  |                |                 |            |                  |               |              |          |
| Effective Date: | 04/01/2019                                       |                |                 |            |                  |               | Delete       | +        |
| Status:         | Active 🗸                                         |                | А               | pproved:   | $\checkmark$     |               |              |          |
|                 |                                                  |                | А               | pprover:   | 6363752          | River Tam     |              |          |
| OHA Type:       | OHA Without Dependents                           | ~              | ' A             | pproved    | at: 04/09/2019   | 9 12:18PM     |              |          |
| OHA Reason:     | JFTR Rate Change                                 | ~              | '               |            | Home C           | Owner Indicat | or           |          |
| Locality Code:  | V1005                                            |                |                 |            | ✓ Fixed E        | xchange Rate  | 1.000000     |          |
| OHA Rental Tal  | ble Amount: 254                                  | 2.00           | Entitled (      | OHA Amo    | unt:             | 31/7.25       |              |          |
| Monthly Rent    | tal Amount: 26                                   | 00.00          | Utilities Inclu | ided in Re | ent: None        |               | ~            |          |
| Shared Rent     | al Amount: 260                                   | 0.00           | Utilit          | y Point To | otal: 0          |               |              |          |
| Constructive    | Rental Cap: 31/                                  | 7.25 Util      | ity Recurring   |            | iow:             | 635.25        |              | <b>N</b> |
| OHA Renta       | I Snarers                                        |                |                 | Personal   | ize   Find   🗠   | H 🖽 🖬 🛛 Firs  | t 🖤 1 of 1 🖤 | Last     |
| *Branch o       | f Service                                        | EmpIID         | Sharer          | Name       |                  |               |              |          |
| 1               | ~                                                |                | Q               |            |                  |               | H            |          |
|                 |                                                  |                |                 |            |                  |               |              |          |

Procedures,

continued

| Step |                                                                                | Action                                                                                                    |
|------|--------------------------------------------------------------------------------|----------------------------------------------------------------------------------------------------|
| 8    | Update the Locality Cod<br>Fixed Exchange Rate, U<br>applicable) to mirror the | e, Monthly Rental Amount, Home Owner Indicator or<br>itilities Included in Rent, and the Utility Point Total (if<br>previous OHA row The Entitled OHA Amount will |
|      | auto-populate based on ea                                                      | ach of the fields entered.                                                                                                    |
|      | If the member was drawin                                                       | ng OHA with dependents, they will need to be added to                                                                                                    |
|      | the new OHA row by clic                                                        | king the <b>lookup</b> icon under OHA Dependents. Click the                                                                                                    |
|      | (+) button to add addition                                                     | al dependents as appropriate.                                                                                                    |
|      | Click the Notepad icon.                                                        |                                                                                                    |
|      | BAH OHA FSH MIHA                                                               |                                                                                                    |
|      | Jayne Cobb Employ                                                              | ee Empl ID 1234567 Empl Record 0                                                                                                    |
|      | Overseas Housing Allowance                                                     | Find   View 1 First 🕚 1-7 of 7 🛞 Last                                                                                                    |
|      | Effective Date: 09/13/2019                                                     | Approved:                                                                                                    |
|      |                                                                                | Approver:                                                                                                    |
|      | OHA Type: OHA Without Depender                                                 | ion V Approved at:                                                                                                    |
|      | Locality Code: V1005                                                           | I home owner indicator<br>I Fixed Exchange Rate 1.000000                                                                                                    |
|      | OHA Rental Table Amount:                                                       | 2542 00 Entitled OHA Amount: 3177.25                                                                                                    |
|      | Monthly Rental Amount:                                                         | 2600.00 Utilities Included in Rent: None                                                                                                    |
|      | Shared Rental Amount:                                                          | 2600.00 Utility Point Total: <sup>0</sup>                                                                                                    |
|      | OHA Rental Sharers                                                             | Personalize   Find   2   Rest 1 of 1 1 last                                                                                                    |
|      | *Branch of Service                                                             | EmpliD Sharer Name                                                                                                    |
|      | 1                                                                              | V Q ± =                                                                                                    |
|      | OHA Dependents                                                                 | Personalize   Find   2   III First @ 1 of 1 @ Last                                                                                                    |
|      | *ID Name                                                                       | Relation Sps Branch Sps Empl                                                                                                    |
|      |                                                                                | Sive Sive Sive Sive Sive Sive Sive Sive                                                                                                    |
|      | Effective Date: 04/01/2019 is<br>Status: Active V                              | Approved: 🗹                                                                                                    |
|      | OHA Type: OHA Without Depend                                                   | Approver:         6363752         River Tam           erts         Approved at:         04/09/2009 12:18PM         IIII                                           |
|      | OHA Reason: JFTR Rate Change                                                   |                                                                                                    |
|      | Locality Code: VI005                                                           | Entitled OUA Amount 3177 25                                                                                                    |
|      | OHA Rental Table Amount:                                                       |                                                                                                    |
|      | Monthly Rental Amount:<br>Shared Rental Amount:                                | 2600.00 Utility Point Total: 0                                                                                                    |
|      | Constructive Rental Cap:                                                       | 3177.25 Utility Recurring Maint Allow: 635.25                                                                                                    |
|      | OHA Rental Sharers                                                             | Personalize   Find   🖾   🔢 First 🕚 1 of 1 🕑 Last                                                                                                    |
|      | *Branch of Service                                                             | EmpliD Charas Nama                                                                                                    |

#### Procedures,

continued

| Step |                                                                                                    |                                                                                                    | Action                                                                                                    |                                                                                  |                           |
|------|----------------------------------------------------------------------------------------------------|----------------------------------------------------------------------------------------------------|----------------------------------------------------------------------------------------------------|----------------------------------------------------------------------------------|---------------------------|
| 9    | The Notepad wi                                                                                                    | ll open in a nev                                                                                                    | v window. Sel                                                                                                    | ect Add a New No                                                                 | te.                       |
|      | Note:                                                                                                    | pad                                                                                                    |                                                                                                    |                                                                                  |                           |
|      | <ul> <li>Instructions</li> <li>Selection Crite</li> </ul>                                                                                                    | eria                                                                                                    |                                                                                                    |                                                                                  | _                         |
|      | *Emplid                                                                                                    | 1234567                                                                                                    |                                                                                                    |                                                                                  |                           |
|      | *Record                                                                                                    | 0                                                                                                    |                                                                                                    |                                                                                  |                           |
|      | *Effective Date                                                                                                    | 2019-09-13                                                                                                    |                                                                                                    |                                                                                  |                           |
|      | Notes From                                                                                                    |                                                                                                    | Thr                                                                                                    | ough                                                                             |                           |
|      | Search                                                                                                    |                                                                                                    | Add a New Note                                                                                                    |                                                                                  |                           |
|      | There are no existing                                                                                                    | notes for the specifi                                                                                                    | ed selection criteria.                                                                                                    |                                                                                  |                           |
|      |                                                                                                    |                                                                                                    |                                                                                                    |                                                                                  |                           |
| 10   | Enter a Subject<br>Save and then '                                                                                                    | and <b>Note Text</b><br>X' out of the w                                                                                                    | describing the indow to return                                                                                                    | reason for the OHA<br>to the member's C                                          | A row. Click<br>DHA page. |
| 10   | Enter a Subject<br>Save and then<br>Housing Allowance<br>Selected N                                                                                                    | and Note Text<br>X' out of the W<br>Notepad - Hidden<br>ote                                                                                                    | describing the<br>indow to return                                                                                                    | reason for the OHA<br>to the member's C                                          | A row. Click<br>DHA page. |
| 10   | Enter a Subject<br>Save and then '<br>Housing Allowance<br>Selected N<br>Instructions<br>Selected Performan                                                                              | and Note Text<br>X' out of the W:<br>Potepad - Hidden<br>ote<br>ce Note                                                                                                    | describing the<br>indow to return                                                                                                    | reason for the OHA<br>to the member's C                                          | A row. Click<br>DHA page. |
| 10   | Enter a Subject<br>Save and then '<br>Housing Allowance<br>Enclose<br>Selected N<br>Applications                                                                                         | and Note Text<br>X' out of the W<br>Notepad - Hidden<br>ote<br>ce Note                                                                                                    | describing the<br>indow to return                                                                                                    | reason for the OHA                                                               | A row. Click<br>DHA page. |
| 10   | Enter a Subject<br>Save and then '<br>Housing Allowance<br>E<br>Selected N<br>Instructions<br>Selected Performan<br>Applications<br>EmpliD<br>Record                                     | and Note Text<br>X' out of the W<br>Notepad - Hidden<br>ote<br>ce Note                                                                                                    | describing the<br>indow to return                                                                                                    | reason for the OHA<br>to the member's C<br>08/26/2019 10:33AM<br>Hohan Washburne | A row. Click<br>DHA page. |
| 10   | Enter a Subject<br>Save and then '<br>Housing Allowance<br>Enter N<br>Selected N<br>Instructions<br>Selected Performan<br>Applications<br>EmpliD<br>Record<br>Effective Date             | and Note Text<br>X' out of the w<br>Notepad - Hidden<br>ote<br>1234567<br>0<br>2019-09-13                                                                                                    | c describing the<br>indow to return                                                                                                    | 08/26/2019 10:33AM<br>Hoban Washburne                                            | A row. Click<br>DHA page. |
| 10   | Enter a Subject<br>Save and then '<br>Housing Allowance<br>Email Selected N<br>Instructions<br>Selected Performan<br>Applications<br>EmplD<br>Record<br>Effective Date                   | and Note Text<br>X' out of the w<br>Notepad - Hidden<br>ote<br>ce Note<br>1234567<br>0<br>2019-09-13                                                                                                   | created<br>Created<br>Last Update<br>Updated By                                                                                                    | 08/26/2019 10:33AM<br>Hoban Washburne                                            | A row. Click<br>DHA page. |
| 10   | Enter a Subject<br>Save and then '<br>Housing Allowance<br>E<br>Selected N<br>Instructions<br>Selected Performan<br>Applications<br>EmpliD<br>Record<br>Effective Date                   | and Note Text<br>X' out of the w<br>Notepad - Hidden<br>ote<br>ce Note<br>1234567<br>0<br>2019-09-13<br>Stopping OHA                                                                                   | created<br>Created<br>Created<br>Last Update<br>Updated By                                                                                                    | reason for the OHA<br>to the member's C<br>08/26/2019 10:33AM<br>Hoban Washburne | A row. Click<br>DHA page. |
| 10   | Enter a Subject<br>Save and then '<br>Housing Allowance<br>Elected N<br>Instructions<br>Selected Performan<br>Applications<br>EmplID<br>Record<br>Effective Date<br>Subject<br>Note Text | and Note Text<br>X' out of the w<br>Notepad - Hidden<br>ote<br>ce Note<br>1234567<br>0<br>2019-09-13<br>Stopping OHA<br>Member is departing ur<br>returning. OHA is being<br>BAH-Transit will be istan | c describing the<br>indow to return<br>Created<br>Creator<br>Last Update<br>Updated By<br>it on terminal leave on (<br>g stopped to prevent an<br>rted for the same effectiv | reason for the OHA<br>to the member's C<br>08/26/2019 10:33AM<br>Hoban Washburne | A row. Click<br>DHA page. |
| 10   | Enter a Subject<br>Save and then '<br>Housing Allowance<br>Employed Performan<br>Applications<br>EmpliD<br>Record<br>Effective Date<br>Subject<br>Note Text                              | and Note Text<br>X' out of the w<br>Notepad - Hidden<br>ote<br>ce Note<br>1234567<br>0<br>2019-09-13<br>Stopping OHA<br>Member is departing ur<br>returning. OHA is being<br>BAH-Transit will be  stat | created<br>Created<br>Creator<br>Last Update<br>Updated By                                                                                                    | reason for the OHA<br>to the member's C<br>08/26/2019 10:33AM<br>Hoban Washburne | A row. Click<br>DHA page. |
| 10   | Enter a Subject<br>Save and then '<br>Housing Allowance<br>Elected N<br>Instructions<br>Selected Performan<br>Applications<br>EmpIID<br>Record<br>Effective Date<br>Subject<br>Note Text | and Note Text<br>X' out of the w<br>Notepad - Hidden<br>ote<br>ce Note<br>1234567<br>0<br>2019-09-13<br>Stopping OHA<br>Member is departing ur<br>returning. OHA is being<br>BAH-Transit will be istan | describing the<br>indow to return<br>Created<br>Creator<br>Last Update By<br>it on terminal leave on (<br>g stopped to prevent an<br>ted for the same effectiv               | reason for the OHA<br>to the member's C<br>08/26/2019 10:33AM<br>Hoban Washburne | A row. Click<br>DHA page. |

Procedures,

continued

| p | Action                                                                                    |  |  |  |  |  |  |  |
|---|-------------------------------------------------------------------------------------------|--|--|--|--|--|--|--|
|   | Scroll to the bottom of the page and click Save. The OHA request will be                  |  |  |  |  |  |  |  |
|   | forwarded to the SPO tree for approval.                                                   |  |  |  |  |  |  |  |
|   |                                                                                           |  |  |  |  |  |  |  |
|   | It is important to request immediate approval so BAH-Transit can be started.              |  |  |  |  |  |  |  |
|   | BAH OHA FSH MIHA                                                                          |  |  |  |  |  |  |  |
|   | Jayne Cobb         Employee         Empl ID         1234567         Empl Record         0 |  |  |  |  |  |  |  |
|   | Overseas Housing Allowance Find   View All First 🕚 1 of 7 🕑 Last                          |  |  |  |  |  |  |  |
|   | Delete +                                                                                  |  |  |  |  |  |  |  |
|   | Status: Inactive V Approved:                                                              |  |  |  |  |  |  |  |
|   | Approver:                                                                                 |  |  |  |  |  |  |  |
|   | OHA Type: OHA Without Dependents V Approved at:                                           |  |  |  |  |  |  |  |
|   | OHA Reason: Departure for Separation                                                      |  |  |  |  |  |  |  |
|   | Locality Code: VI005 Q Fixed Exchange Rate 1.000000                                       |  |  |  |  |  |  |  |
|   | OHA Rental Table Amount: 2542.00 Entitled OHA Amount: 3177.25                             |  |  |  |  |  |  |  |
|   | Monthly Rental Amount: 2600.00 Utilities Included in Rent: None                           |  |  |  |  |  |  |  |
|   | Shared Rental Amount: 2600.00 Utility Point Total: 0                                      |  |  |  |  |  |  |  |
|   | Constructive Rental Cap: 3177.25 Utility Recurring Maint Allow: 635.25                    |  |  |  |  |  |  |  |
|   | OHA Rental Sharers     Personalize   Find   🔄   👪 First 🕚 1 of 1 🕑 Last                   |  |  |  |  |  |  |  |
|   | *Branch of Service EmpIID Sharer Name                                                     |  |  |  |  |  |  |  |
|   |                                                                                           |  |  |  |  |  |  |  |
|   | OHA Dependents Personalize   Find   🖉   🕎 First 🚯 1 of 1 🛞   ast                          |  |  |  |  |  |  |  |
|   |                                                                                           |  |  |  |  |  |  |  |
|   | *ID Name Relation Srvc Branch Sps Empl                                                    |  |  |  |  |  |  |  |
|   |                                                                                           |  |  |  |  |  |  |  |
|   | Return to Search 🔄 Notify 🖉 Update/Display 👂 Include History                              |  |  |  |  |  |  |  |
|   |                                                                                           |  |  |  |  |  |  |  |

Procedures,

continued

| )                                         |                                                                                                    | Ac                                                        | ction            |         |             |                |               |  |  |  |
|-------------------------------------------|----------------------------------------------------------------------------------------------------|-----------------------------------------------------------|------------------|---------|-------------|----------------|---------------|--|--|--|
|                                           | Verify the OHA request has been approved (see Steps 1-4 for navigating back to the member's OHA page). The <b>Approved</b> box will be checked, and the <b>Approver</b> information will be populated. |                                                           |                  |         |             |                |               |  |  |  |
|                                           | Click the <b>BAH</b> tab to return to<br>BAH OHA FSH MIHA                                                                                                    | o the BAH                                                 | page.            |         |             |                |               |  |  |  |
|                                           | Jayne Cobb Employee                                                                                                    |                                                           | Empl ID          | 1234567 |             | Empl Record    | 0             |  |  |  |
|                                           | Overseas Housing Allowance                                                                                                    |                                                           |                  | Find    | View All    | First 🕚 1      | of 7 🕑 Last   |  |  |  |
|                                           | Effective Date: 09/13/2019<br>Status: Inactive V                                                                                                    |                                                           | Approved: 🗹      | 0070540 |             | Dele           | te +          |  |  |  |
|                                           | OHA Type: OHA Without Dependents                                                                                                    | ~                                                         | Approver:        | 9876543 | Kaylee      | ⊧ ⊢rye         |               |  |  |  |
| OHA Type:<br>OHA Reason:<br>Locality Code | OHA Reason: Departure for Separation                                                                                                    | ~                                                         | Approved at.     |         | wner Indic  | ator           |               |  |  |  |
|                                           | Locality Code: VI005                                                                                                    |                                                           |                  | Fixed E | xchange R   | ate 1.000000   |               |  |  |  |
|                                           | OHA Rental Table Amount: 2542.00                                                                                                    | Rental Table Amount: 2542 00 Entitled OHA Amount: 3177.25 |                  |         |             |                |               |  |  |  |
|                                           | Monthly Rental Amount: 2600.0                                                                                                    | 0 Utilities In                                            | cluded in Rent:  | None    |             | ~              |               |  |  |  |
|                                           | Shared Rental Amount: 2600.00                                                                                                    | Rental Amount: 2600.00 Utility Point Total: 0             |                  |         |             |                |               |  |  |  |
|                                           | Constructive Rental Cap: 3177.25                                                                                                    | Utility Recurr                                            | ing Maint Allow: |         | 635.25      |                | -             |  |  |  |
|                                           | OHA Rental Sharers                                                                                                    |                                                           | Personalize      | Find 2  | F 💀         | First 🕚 1 of ' | l 🕑 Last      |  |  |  |
|                                           | *Branch of Service Em                                                                                                    | pIID Sha                                                  | rer Name         |         |             |                |               |  |  |  |
|                                           | 1                                                                                                    | Q                                                         |                  |         |             |                | + -           |  |  |  |
|                                           | OHA Dependents                                                                                                    |                                                           | Personalize      | Find 🛛  | 🔜 🛛 F       | First 🕚 1 of a | Last          |  |  |  |
|                                           | *ID Name                                                                                                    | Relation                                                  | Sps<br>Srvc Bra  | nch     | Sps Empl    |                |               |  |  |  |
|                                           | 1 Q                                                                                                    |                                                           |                  |         |             |                | + -           |  |  |  |
|                                           | Save 🖉 Return to Search 🖃 Notify                                                                                                    | ) (                                                       | 🕖 Update/Disp    | ay 🗾 I  | nclude Hist | ory 🕑 Co       | rrect History |  |  |  |

Procedures,

continued

| Step |                                                                                 |                        |                    |       | Acti         | on                                                                                                    |                   |              |              |             |  |
|------|---------------------------------------------------------------------------------|------------------------|--------------------|-------|--------------|----------------------------------------------------------------------------------------------------|-------------------|--------------|--------------|-------------|--|
| 13   | If the current BAH row is blank, skip to Step 14. If the member has an existing |                        |                    |       |              |                                                                                                    |                   |              |              |             |  |
|      | BAH row, click the (+) button.                                                  |                        |                    |       |              |                                                                                                    |                   |              |              |             |  |
|      | BAH OHA                                                                         | FSH MI                 | HA                 |       |              |                                                                                                    |                   |              |              |             |  |
|      | Jayne Cobb                                                                      |                        | Employee           |       |              | Empl ID 1234                                                                                              | 567 E             | mpl Record   | 0            |             |  |
|      | BAH Entitlemen                                                                  | nts                    |                    |       |              |                                                                                                    | Find   Vi         | ew All       | First 🕚 1 of | of 6 🕑 Last |  |
|      | Effective Date:                                                                 | 07/17/2017<br>Inactive |                    |       | Approved: 🗸  |                                                                                                    | D<br>Grand Eather | elete        | +            |             |  |
|      | status.                                                                         | maarro                 |                    |       | Approver:    | 8787878                                                                                                   | Simon Tam         |              |              |             |  |
|      | BAH Change<br>BAH Qtr Status:                                                   | COLA/LPC               |                    | ~     | Approved at: | 09/22/17 12:34PM                                                                                          |                   |              |              | d/femile    |  |
|      | BAH Zip:                                                                        | 99692                  | AK403              |       | BAH Type:    | escription: W/O deps or spouse in svc & no other deps; assigne<br>qtrs<br>AH Type: BAH Without Dependents |                   |              |              |             |  |
|      | Military Rank:                                                                  | E6                     |                    |       | BAH Rate:    |                                                                                                    |                   |              |              |             |  |
|      | Fair Rent:                                                                      |                        |                    |       | BAH Entitle: | 0.0000                                                                                                    | Overrio           | le Flag      |              |             |  |
|      | BAH Depend                                                                      | ent Benefic            | iaries             |       |              | Perso                                                                                                    | nalize   Find   🗇 | 🔣 F          | irst 🕚 1 of  | 1 🕑 Last    |  |
|      | Dependent In                                                                    | formation              | Termination Inform | ation | )            |                                                                                                    |                   |              |              |             |  |
|      | *Dep/Ben                                                                        | Name                   | Relation           | Birth | BAH Elig     | In A Service                                                                                              | 50% Supp          | Last Appr    | roval        |             |  |
|      | 1                                                                               | Q                      |                    |       |              |                                                                                                    |                   |              |              | + -         |  |
|      | Save 💽 R                                                                        | eturn to Searc         | h 🔚 Notify         |       |              | 🕖 Update/D                                                                                                | )isplay 🗾 🗾 Inc   | lude History | 🕑 Corre      | ect History |  |
|      |                                                                                 |                        |                    |       |              |                                                                                                    |                   |              |              |             |  |

Procedures,

continued

|                                                                                                    |                                                                                                    |                                                                                                    |                                                      | Atu                                                                                                    | UII                                                                                                    |                                                                                                    |                                                                                                    |                                                                                                    |                                                                |
|----------------------------------------------------------------------------------------------------|----------------------------------------------------------------------------------------------------|----------------------------------------------------------------------------------------------------|------------------------------------------------------|----------------------------------------------------------------------------------------------------|----------------------------------------------------------------------------------------------------|----------------------------------------------------------------------------------------------------|----------------------------------------------------------------------------------------------------|----------------------------------------------------------------------------------------------------|----------------------------------------------------------------|
| A new row                                                                                                    | will disp                                                                                                    | play. Ent                                                                                                    | er the                                               | Effectiv                                                                                                    | ve Date (t                                                                                                    | his shoul                                                                                                    | d be t                                                                                                | he san                                                                                                    | ne date                                                        |
| the Inactive                                                                                                    | e OHA r                                                                                                    | ow appro                                                                                                    | ved in                                               | step 12                                                                                                    | ) and upda                                                                                                    | ate the St                                                                                                    | atus                                                                                                  | to Act                                                                                                    | ive.                                                           |
| BAH OHA                                                                                                    | FSH MIHA                                                                                                    | A                                                                                                    |                                                      |                                                                                                    | · · ·                                                                                                    |                                                                                                    |                                                                                                    |                                                                                                    |                                                                |
| Jayne Cobb                                                                                                    | I                                                                                                    | Employee                                                                                                    |                                                      | E                                                                                                    | mpl ID 1234567                                                                                                    | Em                                                                                                    | pl Record                                                                                             | d 0                                                                                                    |                                                                |
| BAH Entitlemen                                                                                                    | ts                                                                                                    |                                                                                                    |                                                      |                                                                                                    |                                                                                                    | Find Vie                                                                                                    | w All                                                                                                 | First 🕚                                                                                                    | 1 of 7 🕑 l                                                     |
|                                                                                                    | 00/12/2010                                                                                                    | ŧ.                                                                                                    |                                                      |                                                                                                    |                                                                                                    | Del                                                                                                    | lete                                                                                                  | +                                                                                                    |                                                                |
| Status:                                                                                                    | Active V                                                                                                    |                                                                                                    | Ар                                                   | proved:                                                                                                    |                                                                                                    | Grand Father                                                                                                    | ed                                                                                                    |                                                                                                    |                                                                |
|                                                                                                    |                                                                                                    |                                                                                                    | Ар                                                   | prover:                                                                                                    |                                                                                                    |                                                                                                    |                                                                                                    |                                                                                                    |                                                                |
| PAU Chango                                                                                                    |                                                                                                    |                                                                                                    |                                                      | proved at:                                                                                                    |                                                                                                    |                                                                                                    |                                                                                                    |                                                                                                    |                                                                |
| BAH Qtr Status:                                                                                                    | Q                                                                                                    |                                                                                                    | De                                                   | scription:                                                                                                    |                                                                                                    |                                                                                                    |                                                                                                    |                                                                                                    |                                                                |
| BAH Zip:                                                                                                    | 00804                                                                                                    | AK403                                                                                                    | BA                                                   | H Type:                                                                                                    |                                                                                                    |                                                                                                    |                                                                                                    |                                                                                                    |                                                                |
| Military Rank:                                                                                                    | E6                                                                                                    |                                                                                                    | BA                                                   | H Rate:                                                                                                    | 0.0000                                                                                                    |                                                                                                    |                                                                                                    | 1,900022                                                                                                    |                                                                |
| Fair Rent:                                                                                                    |                                                                                                    |                                                                                                    | BA                                                   | H Entitle:                                                                                                    | 0.0000                                                                                                    | Override                                                                                                    | e Flag                                                                                                |                                                                                                    |                                                                |
| BAH Depende                                                                                                    | nt Beneficiar                                                                                                    | ries                                                                                                    | ation                                                | -                                                                                                    | Personal                                                                                                    | ize   Find   @                                                                                                    | <u>.</u>                                                                                              | First 🕚 '                                                                                                    | 1 of 1 🕑 L                                                     |
| Dependent into                                                                                                    |                                                                                                    |                                                                                                    |                                                      |                                                                                                    |                                                                                                    |                                                                                                    |                                                                                                    |                                                                                                    |                                                                |
| *Dep/Ben                                                                                                    | Name                                                                                                    | Relation                                                                                                    | Birth                                                | BAH Elig                                                                                                    | In A Service                                                                                                    | 50% Supp                                                                                                    | Last Ap                                                                                               | proval                                                                                                    |                                                                |
| 1                                                                                                    | Q                                                                                                    |                                                                                                    |                                                      |                                                                                                    |                                                                                                    |                                                                                                    |                                                                                                    |                                                                                                    | + -                                                            |
|                                                                                                    | turn to Coorch                                                                                                    | P.C. Matific                                                                                                    |                                                      |                                                                                                    | 🔲 Undata/Diar                                                                                                    | lav 📑 Indi                                                                                                    | uda Lliator                                                                                           |                                                                                                    | Corroct Llists                                                 |
| Using the d<br>If the mem<br>under *Dep                                                                                                    | lrop-dow<br>ber has c<br>b/Ben an                                                                                                    | vn, select<br>lependent<br>d selectin                                                                            | the <b>B</b> A<br>s, be s<br>g then                  | AH Cha<br>sure to a<br>n from t                                                                                                | ange reaso<br>add them b<br>the provide                                                                                                    | n and <b>B</b> A<br>y clickin<br>ed list.                                                                                                    | HQ<br>g the                                                                                           | tr Sta<br>looku                                                                                               | tus co<br>p icon                                               |
| Using the d<br>If the mem<br>under *Dep<br><b>Note:</b> The                                                                                                    | lrop-dow<br>ber has c<br>b/Ben an<br>BAH Zi                                                                                                    | vn, select<br>lependent<br>d selectin<br><b>ip</b> will au                                                       | the <b>B</b> A<br>s, be s<br>g then<br>to-pop        | AH Cha<br>sure to a<br>n from t<br>pulate ba                                                                                   | <b>inge</b> reaso<br>add them b<br>the provide<br>ased on th                                                                                                    | n and <b>B</b> A<br>y clickin<br>ed list.<br>e membe                                                                                                    | <b>HQ</b><br>g the<br>r's lo                                                                          | tr Sta<br>looku<br>cation                                                                                     | tus coo<br>p icon<br>. Do n                                    |
| Using the d<br>If the mem<br>under *Dep<br><b>Note:</b> The<br>change.                                                                                                    | lrop-dow<br>ber has d<br>b/Ben an<br><b>BAH Z</b> i                                                                                                    | vn, select<br>lependent<br>d selectin<br><b>ip</b> will au                                                       | the <b>B</b> A<br>s, be s<br>g then<br>to-pop        | AH Cha<br>sure to a<br>n from t<br>pulate ba                                                                                   | ange reaso<br>add them b<br>he provide<br>ased on th                                                                                                    | n and <b>B</b> A<br>by clickin<br>ed list.<br>e membe                                                                                                    | HQ<br>g the<br>r's lo                                                                                 | tr Sta<br>looku<br>cation                                                                                     | tus coo<br>p icon<br>. Do n                                    |
| Using the d<br>If the mem<br>under *Dep<br><b>Note:</b> The<br>change.<br>BAH OHA<br>Jayne Cobb                                                                                                    | lrop-dow<br>ber has d<br>b/Ben an<br>BAH Zi<br>FSH    MIHA<br>E                                                                                                    | vn, select<br>lependent<br>d selectin<br><b>ip</b> will au                                                       | the <b>B</b> A<br>s, be s<br>g then<br>to-pop        | AH Cha<br>sure to a<br>n from t<br>pulate ba                                                                                   | ange reaso<br>add them b<br>the provide<br>ased on th                                                                                                    | n and <b>BA</b><br>by clickin<br>ed list.<br>e membe                                                                                                    | The g the r's low                                                                                     | tr Sta<br>looku<br>cation                                                                                     | tus coo<br>p icon<br>. Do n                                    |
| Using the d<br>If the mem<br>under *Dep<br><b>Note:</b> The<br>change.<br>BAH OHA<br>Jayne Cobb<br>BAH Entitlement                                                                                                    | lrop-dow<br>ber has c<br>b/Ben an<br><b>BAH Z</b> i<br>FSH MIHA<br>E                                                                                                    | vn, select<br>lependent<br>d selectin<br><b>ip</b> will au                                                       | the <b>B</b> A<br>s, be s<br>g then<br>to-pop        | AH Cha<br>sure to a<br>n from t<br>pulate ba                                                                                   | ange reaso<br>add them b<br>the provide<br>ased on th                                                                                                    | n and <b>B</b> A<br>y clickin<br>ed list.<br>e member<br>Empl Find   Vi                                                                                               | The g the g the r's loc                                                                               | tr Sta<br>looku<br>cation<br><sup>0</sup><br>First ④                                                          | tus coo<br>p icon<br>. Do n                                    |
| Using the d<br>If the mem<br>under *Dep<br><b>Note:</b> The<br>change.<br>BAH OHA<br>Jayne Cobb                                                                                                    | Irop-dow<br>ber has d<br>b/Ben an<br>BAH Zi<br>FSH    MIHA<br>E<br>S<br>S                                                                                                  | vn, select<br>lependent<br>d selectin<br><b>ip</b> will au                                                       | the <b>B</b> A<br>s, be s<br>g then<br>to-pop        | AH Cha<br>sure to a<br>n from t<br>oulate ba                                                                                   | ange reaso<br>add them b<br>the provide<br>ased on th                                                                                                    | n and <b>B</b> A<br>y clicking<br>ed list.<br>e member<br>Empl F<br>Find   Vi                                                                                         | g the<br>r's low<br>Record<br>we All<br>Delete                                                        | tr Sta<br>looku<br>cation                                                                                     | tus coo<br>p icon<br>. Do n                                    |
| Using the d<br>If the meml<br>under *Dep<br>Note: The<br>change.<br>BAH OHA<br>Jayne Cobb<br>BAH Entitlement<br>Effective Date: 0<br>Status:                                                                                                    | Irop-dow<br>ber has d<br>b/Ben an<br>BAH Zi<br>FSH MIHA<br>E<br>s<br>9/13/2019 II<br>Active V                                                                              | vn, select<br>dependent<br>d selectin<br><b>ip</b> will au                                                       | the <b>B</b> A<br>s, be s<br>g then<br>to-pop        | AH Cha<br>sure to a<br>n from t<br>pulate ba<br>Emp<br>Approved                                                                | ange reaso<br>add them b<br>the provide<br>ased on th                                                                                                    | n and <b>B</b> A<br>by clicking<br>ed list.<br>e member<br>Empl F<br>Find   Vi                                                                                        | r's loc<br>Record<br>Wew All<br>Delete<br>athered                                                     | tr Sta<br>looku<br>cation<br>First (*)                                                                        | tus coo<br>p icon<br>. Do n                                    |
| Using the d<br>If the mem<br>under *Dep<br>Note: The<br>change.<br>BAH OHA<br>Jayne Cobb<br>BAH Entitlement<br>Effective Date: 0<br>Status:                                                                                                    | Irop-dow<br>ber has c<br>b/Ben an<br>BAH Z<br>FSH MIHA<br>E<br>S<br>9/13/2019 II<br>Active V                                                                               | vn, select<br>lependent<br>d selectin<br><b>ip</b> will au                                                       | the <b>B</b> A<br>s, be s<br>g then<br>to-pop        | AH Cha<br>sure to a<br>n from t<br>oulate ba<br>Emp<br>Approved<br>Approver                                                    | ange reaso<br>add them b<br>the provide<br>ased on th                                                                                                    | n and <b>B</b> A<br>y clickin,<br>ed list.<br>e member<br>Empl F<br>Find   Vi                                                                                         | r's loc<br>Record<br>ew All<br>Delete<br>athered                                                      | tr Sta<br>looku<br>cation<br>First ()                                                                         | tus coo<br>p icon<br>. Do n                                    |
| Using the d<br>If the member<br>under *Dep<br>Note: The<br>change.<br>BAH OHA<br>Jayne Cobb<br>BAH Entitlement<br>Effective Date: 0<br>Status:                                                                                                    | Irop-dow<br>ber has o<br>b/Ben an<br>BAH Zi<br>FSH MIHA<br>E<br>s<br>9/13/2019 B<br>Active V                                                                               | vn, select<br>lependent<br>d selectin<br><b>ip</b> will au                                                       | the <b>B</b> A<br>s, be s<br>g then<br>to-pop        | AH Cha<br>sure to a<br>n from t<br>bulate ba<br>Emp<br>Approved<br>Approved                                                    | ange reaso<br>add them b<br>the provide<br>ased on th<br>pl ID 1234567                                                                                                    | n and <b>B</b> A<br>ay clickin<br>ed list.<br>e member<br>Empl F<br>Find   Vi                                                                                         | r's low<br>Record<br>ew All<br>Delete<br>athered                                                      | tr Sta<br>looku<br>cation<br>First (4)                                                                        | tus com<br>p icon<br>. Do n                                    |
| Using the d<br>If the memi<br>under *Dep<br>Note: The<br>change.<br>BAH OHA<br>Jayne Cobb<br>BAH Entitlement<br>Effective Date: 0<br>Status:<br>BAH Change<br>BAH Qtr Status:                                                                                                    | Irop-dow<br>ber has d<br>b/Ben an<br>BAH Zi<br>FSH MIHA<br>E<br>s<br>9/13/2019 is<br>Active<br>Active                                                                      | vn, select<br>lependent<br>d selectin<br><b>ip</b> will au                                                       | the <b>B</b> A<br>s, be s<br>g then<br>to-pop        | AH Cha<br>sure to a<br>n from t<br>pulate ba<br>Emp<br>Approved<br>Approved<br>Descriptio                                      | ange reaso<br>add them b<br>the provide<br>ased on th<br>pID 1234567<br>:<br>:<br>:<br>:<br>:<br>:<br>:                                                                                        | n and <b>B</b> A<br>y clicking<br>ed list.<br>e member<br>Empl F<br>Find   Vi<br>Grand Fa                                                                             | AHQ<br>g the<br>r's low<br>Record<br>iew All<br>Delete<br>athered                                     | tr Sta<br>looku<br>cation<br>First (1)<br>±                                                                   | tus coo<br>p icon<br>. Do n<br>1 of 7 ()<br>]                  |
| Using the d<br>If the memi<br>under *Dep<br>Note: The<br>change.<br>BAH OHA<br>Jayne Cobb<br>BAH Entitlement<br>Effective Date: O<br>Status:<br>BAH Change<br>BAH Qtr Status:<br>BAH Zip: O                                                                                                    | Irop-dow<br>ber has c<br>b/Ben an<br>BAH Z<br>FSH MIHA<br>E<br>S<br>9/13/2019 [1]<br>Active<br>3AH In Transit<br>Q<br>0804                                                 | vn, select<br>lependent<br>d selectin<br><b>ip</b> will au<br>mployee                                            | the <b>B</b> As, be s g then to-pop                  | AH Cha<br>sure to a<br>n from t<br>bulate ba<br>Emp<br>Approved<br>Approved<br>Descriptio                                      | ange reaso<br>add them b<br>the provide<br>ased on th<br>pliD 1234567<br>:<br>at:<br>on: Mbr in Trans<br>not in govt q                                                                         | n and <b>B</b> A<br>by clicking<br>ed list.<br>e member<br>Emplif<br>Find   Vi<br>Grand Fa                                                                            | AHQ<br>g the<br>r's loo<br>Record<br>iew All<br>Delete<br>athered                                     | tr Sta<br>looku<br>cation<br>First ①                                                                          | tus coo<br>p icon<br>. Do n<br>1 of 7 ()<br>]                  |
| Using the d<br>If the mem<br>under *Dep<br>Note: The<br>change.<br>BAH OHA<br>Jayne Cobb<br>BAH Entitlement<br>Effective Date: 0<br>Status:<br>BAH Change<br>BAH Change<br>BAH Qtr Status:<br>BAH Zip:<br>Military Rank: E                                                                      | Irop-dow<br>ber has o<br>b/Ben an<br>BAH Zi<br>FSH MIHA<br>E<br>S<br>9/13/2019 ii<br>Active<br>3AH In Transit<br>C<br>0804<br>6                                            | vn, select<br>lependent<br>d selectin<br><b>ip</b> will au<br>mployee                                            | the <b>B</b> <i>A</i><br>s, be s<br>g then<br>to-pop | AH Cha<br>sure to a<br>n from t<br>bulate ba<br>Em<br>Approved<br>Approved<br>Descriptic<br>BAH Type<br>BAH Rate               | ange reaso<br>add them b<br>the provide<br>ased on th<br>pl ID 1234567<br>:<br>at:<br>pn: Mbr in Trans<br>not in govt q<br>:<br>BAH RC/T W<br>: 0,000                                          | n and <b>B</b> A<br>y clicking<br>ed list.<br>e member<br>Emple<br>Find   Vi<br>Grand Fa<br>it - W/O deps or s<br>rs<br>//thout Dependen                              | AHQ<br>g the<br>r's low<br>Record<br>ew All<br>Delete<br>athered                                      | tr Sta<br>looku<br>cation<br>0<br>First (4)<br>First (4)                                                      | tus coo<br>p icon<br>. Do n<br>1 of 7 ()<br>1                  |
| Using the d<br>If the memi<br>under *Dep<br>Note: The<br>change.<br>BAH OHA<br>Jayne Cobb<br>BAH Entitlement<br>Effective Date:<br>Status:<br>BAH Change<br>BAH Qtr Status:<br>BAH Zip:<br>Military Rank: F<br>Fair Rent:                                                                       | Irop-dow<br>ber has d<br>b/Ben and<br>BAH Zi<br>FSH MIHA<br>E<br>s<br>9/13/2019 [5]<br>Active<br>3AH In Transit<br>0804<br>26                                              | vn, select<br>lependent<br>d selectin<br><b>ip</b> will au<br>mployee                                            | the <b>B</b> <i>A</i><br>s, be s<br>g then<br>to-pop | AH Cha<br>sure to a<br>n from t<br>bulate ba<br>Emp<br>Approved<br>Approved<br>Descriptio<br>BAH Type<br>BAH Rate<br>BAH Entit | ange reaso<br>add them b<br>the provide<br>ased on th<br>pl ID 1234567<br>:<br>at:<br>mot in govt q<br>s: BAH RC/T W<br>: 0.0000<br>de: 0.0000                                                 | n and <b>B</b> A<br>y clicking<br>ed list.<br>e member<br>Empl F<br>Find   Vi<br>Grand Fa<br>it - W/O deps or s<br>rs<br>/////////////////////////////////            | AHQ<br>g the<br>r's low<br>Record<br>iew All<br>Delete<br>athered<br>spouse in sts<br>erride Flag     | tr Sta<br>looku<br>cation<br>First (4)<br>svc; no othe                                                        | tus coo<br>p icon<br>. Do n<br>1 of 7 (*)                      |
| Using the d<br>If the memi<br>under *Dep<br>Note: The<br>change.<br>BAH OHA<br>Jayne Cobb<br>BAH Entitlement<br>Effective Date: 0<br>Status:<br>BAH Change<br>BAH Qtr Status:<br>BAH Zip: 0<br>Military Rank: F<br>Fair Rent:<br>BAH Depender                                                   | Irop-dow<br>ber has d<br>b/Ben and<br>BAH Zi<br>FSH MIHA<br>E<br>9/13/2019 II<br>Active<br>SAH In Transit<br>OB04<br>J<br>66                                               | vn, select<br>dependent<br>d selectin<br>ip will au<br>mployee                                                   | the <b>B</b> A<br>s, be s<br>g then<br>to-pop        | AH Cha<br>sure to a<br>n from t<br>pulate ba<br>Emp<br>Approved<br>Approved<br>Descriptic<br>BAH Type<br>BAH Rate<br>BAH Entit | ange reaso<br>add them b<br>the provide<br>ased on th<br>pl ID 1234567<br>:<br>at:<br>at:<br>bn: Mbr in Trans<br>not in govt q<br>:: BAH RC/T W<br>: 0.0000<br>the: 0.0000                     | n and <b>B</b> A<br>y clicking<br>ed list.<br>e member<br>Empl F<br>Find   Vi<br>Grand Fa<br>it - W/O deps or s<br>rs<br>fithout Dependen<br>Ove                      | AHQ<br>g the<br>r's loo<br>Record<br>iew All<br>Delete<br>athered<br>spouse in s<br>ts<br>erride Flag | tr Sta<br>looku<br>cation<br>First (1)<br>svc; no othe                                                        | tus coo<br>p icon<br>. Do n<br>1 of 7 (1)<br>]                 |
| Using the d<br>If the memi<br>under *Dep<br>Note: The<br>change.<br>BAH OHA<br>Jayne Cobb<br>BAH Entitlement<br>Effective Date: 0<br>Status:<br>BAH Change<br>BAH Change<br>BAH Qtr Status:<br>BAH Zip:<br>Military Rank: F<br>Fair Rent:<br>Dependent Info                                     | Irop-dow<br>ber has o<br>b/Ben an<br>BAH Zi<br>FSH MIHA<br>E<br>S<br>9/13/2019 i<br>Active<br>3AH In Transit<br>Q<br>0804                                                  | vn, select<br>lependent<br>d selectin<br><b>ip</b> will au<br>mployee                                            | the <b>B</b> A<br>s, be s<br>g then<br>to-pop        | AH Cha<br>sure to a<br>n from t<br>pulate ba<br>Emp<br>Approved<br>Approved<br>Descriptic<br>BAH Type<br>BAH Rate<br>BAH Entit | ange reaso<br>add them b<br>the provide<br>ased on th<br>ased on th<br>1234567<br>:<br>:<br>:<br>:<br>:<br>:<br>:<br>:<br>:<br>:<br>:<br>:<br>:<br>:<br>:<br>:<br>:<br>:<br>:                  | n and <b>B</b> A<br>by clicking<br>ed list.<br>e member<br>Emplif<br>Find   Vi<br>Grand Fa<br>it - W/O deps or s<br>rs<br>//thout Dependen                            | AHQ<br>g the<br>r's loo<br>Record<br>ew All<br>Delete<br>athered<br>spouse in sts<br>erride Flag      | tr Sta<br>looku<br>cation<br>First (*)<br>svc; no othe                                                        | tus coo<br>p icon<br>. Do n<br>1 of 7 (*)<br>]                 |
| Using the d<br>If the mem<br>under *Dep<br>Note: The<br>change.<br>BAH OHA<br>Jayne Cobb<br>BAH Entitlement<br>Effective Date:<br>BAH Change<br>BAH Qtr Status:<br>BAH Qtr Status:<br>BAH Zip:<br>Military Rank:<br>Fair Rent:<br>Dependent Info<br>*Dep/Ben                                    | Irop-dow<br>ber has o<br>b/Ben an<br>BAH Zi<br>FSH MIHA<br>E<br>s<br>9/13/2019 [1]<br>Active<br>3AH In Transit<br>0804<br>26<br>Cont Beneficiarie<br>rmation Ter<br>Name F | vn, select<br>lependent<br>d selectin<br>ip will au<br>imployee<br>AK403<br>es<br>mnination Informat<br>Relation | the <b>B</b> A<br>s, be s<br>g then<br>to-pop        | AH Cha<br>sure to a<br>n from t<br>oulate ba<br>Emp<br>Approved<br>Approved<br>Descriptic<br>BAH Type<br>BAH Rate<br>BAH Elig  | ange reaso<br>add them b<br>the provide<br>ased on th<br>ased on th<br>1D 1234567<br>:<br>at:<br>on: Mbr in Trans<br>not in govt q<br>BAH RC/T W<br>: 0.0000<br>Persona                        | n and <b>B</b> A<br>y clickin,<br>ed list.<br>e member<br>Empl F<br>Find   Vi<br>Grand Fa<br>it - W/O deps or s<br>rs<br>ithout Dependen<br>Over<br>lize   Find   🖾   | AHQ<br>g the<br>r's loo<br>Record<br>ew All<br>Delete<br>athered<br>spouse in s<br>ts<br>erride Flag  | tr Sta<br>looku<br>cation<br>First (4)<br>First (4) 1<br>First (4) 1                                          | tus coo<br>p icon<br>. Do n<br>1 of 7 (*)  <br>]               |
| Jsing the d<br>f the member<br>inder *Dep<br>Note: The<br>hange.<br>BAH OHA<br>Jayne Cobb<br>BAH Entitlement<br>Effective Date:<br>Status:<br>BAH Change<br>BAH Qtr Status:<br>BAH Zip:<br>Military Rank: E<br>Fair Rent:<br>BAH Depender<br>Dependent Info                                     | Irop-dow<br>ber has d<br>b/Ben and<br>BAH Zi<br>FSH MIHA<br>E<br>s<br>9/13/2019 F<br>Active<br>3AH In Transit<br>C<br>0804<br>5<br>6<br>                                   | vn, select<br>dependent<br>d selectin<br>ip will au<br>imployee                                                  | the <b>B</b> A<br>s, be s<br>g then<br>to-pop        | AH Cha<br>sure to a<br>n from t<br>bulate ba<br>Emp<br>Approved<br>Approved<br>Descriptio<br>BAH Type<br>BAH Rate<br>BAH Elig  | ange reaso<br>add them b<br>the provide<br>ased on th<br>ased on th<br>1234567<br>:<br>at:<br>at:<br>bn: Mbr in Trans<br>not in govt q<br>:: BAH RC/T W<br>: 0.0000<br>Persona<br>In A Service | n and <b>B</b> A<br>y clicking<br>ed list.<br>e member<br>Empl F<br>Find   Vi<br>Grand Fa<br>it - W/O deps or s<br>rs<br>fithout Dependen<br>Ove<br>lize   Find   (2) | AHQ<br>g the<br>r's loo<br>Record<br>iew All<br>Delete<br>athered<br>spouse in s<br>ts<br>erride Flag | tr Sta<br>looku<br>cation<br>First (1)<br>svc; no othe<br>svc; no othe<br>First (1)<br>First (1)<br>first (1) | tus cor<br>p icon<br>. Do n<br>1 of 7 (1)<br>1<br>of 1 (1) La  |
| Jsing the d<br>f the membrands f the membrander *Dep<br>Note: The<br>change.<br>BAH OHA Jayne Cobb<br>BAH Entitlement<br>Effective Date: 0<br>Status: 4<br>BAH Change<br>BAH Qtr Status: 4<br>BAH Zip: 0<br>Military Rank: 6<br>Fair Rent: 2<br>BAH Depender<br>Dependent Info<br>*Dep/Ben<br>1 | Irop-dow<br>ber has d<br>b/Ben and<br>BAH Zi<br>FSH MIHA<br>E<br>9/13/2019 [i]<br>Active<br>3AH In Transit<br>C<br>0804<br>56<br>mt Beneficiarie<br>Name F                 | Vn, select<br>dependent<br>d selectin<br>ip will au<br>imployee                                                  | the <b>B</b> A<br>s, be s<br>g then<br>to-pop        | AH Cha<br>sure to a<br>n from t<br>pulate ba<br>Emp<br>Approved<br>Approved<br>Descriptic<br>BAH Type<br>BAH Rate<br>BAH Elig  | ange reaso<br>add them b<br>the provide<br>ased on th<br>ased on th<br>pl ID 1234567<br>:<br>at:<br>on: Mbr in Trans<br>not in govt q<br>: BAH RC/T W<br>: 0.0000<br>Persona<br>In A Service   | n and <b>B</b> A<br>y clicking<br>ed list.<br>e member<br>Empl F<br>Find   Vi<br>Grand Fa<br>it - W/O deps or s<br>rs<br>ithout Dependen<br>Ove<br>lize   Find   2    | AHQ<br>g the<br>r's lou<br>Record<br>ew All<br>Delete<br>athered<br>spouse in s<br>ts<br>erride Flag  | tr Sta<br>looku<br>cation<br>First (1)<br>svc; no othe<br>g (1)<br>First (1)<br>First (1)<br>proval           | tus cor<br>p icon<br>. Do n<br>1 of 7 (*)<br>]<br>r deps and n |

08 June 2023

#### Stopping OHA – Departing the Area, Continued

### **Procedures**, continued

| Step |                                                           |                         | Action                 | l                                    |                       |                            |  |  |  |
|------|-----------------------------------------------------------|-------------------------|------------------------|--------------------------------------|-----------------------|----------------------------|--|--|--|
| 16   | Click the Notep                                           | ad icon.                |                        |                                      |                       |                            |  |  |  |
|      | BAH OHA FSH                                               | MIHA                    |                        |                                      |                       |                            |  |  |  |
|      | Jayne Cobb                                                | Employee                | Empl ID                | 1234567                              | Empl Record           | 0                          |  |  |  |
|      | BAH Entitlements                                          |                         |                        |                                      | Find View All         | First 🕚 1 of 7 🕑 Last      |  |  |  |
|      | Effective Date: 09/13/201<br>Status: Active               | 9 9                     | Approved:              |                                      | Grand Fathered        | +                          |  |  |  |
|      | PAH In T                                                  | ranait                  | Approved at:           |                                      |                       |                            |  |  |  |
|      | BAH Change BAH In T                                       | ransit                  | Descriptions           |                                      |                       |                            |  |  |  |
|      | 00804                                                     |                         | Description:           | Mbr in Transit -<br>not in govt qtrs | W/O deps or spouse in | svc; no other deps and mbr |  |  |  |
|      | BAH Zip:                                                  | AK403                   | BAH Type:              | BAH RC/T With                        | Nithout Dependents    |                            |  |  |  |
|      | Fair Rent:                                                |                         | BAH Rate:              | 0.0000                               | Override Ela          |                            |  |  |  |
|      | BAH Dependent Bene                                        | ficiarios               | BAH Enuue:             | 0.0000                               |                       | First (1) 1 of 1 (1) Last  |  |  |  |
|      | Dependent Information                                     | Termination Information | 1 💷                    | reisonalize                          |                       |                            |  |  |  |
|      | *Dep/Ben Nan                                              | ne Relation Birt        | th BAH Elig In A       | A Service                            | 50% Supp Last Ap      | oproval                    |  |  |  |
|      | 1Q                                                        |                         |                        |                                      |                       | <b>+ -</b>                 |  |  |  |
|      | Return to Se                                              | earch 🔚 Notify          | [                      | 🔎 Update/Displa                      | ay 🗾 Include Hist     | ory Correct History        |  |  |  |
| 17   | The Notepad w                                             | ill open in a ne        | w window. Se           | elect Add                            | a New Note            | 2.                         |  |  |  |
|      | Noter                                                     | bad                     |                        |                                      |                       |                            |  |  |  |
|      |                                                           |                         |                        |                                      |                       |                            |  |  |  |
|      | <ul> <li>Instructions</li> <li>Selection Crite</li> </ul> | eria                    |                        |                                      |                       |                            |  |  |  |
|      | *Emplid                                                   | 1234567                 |                        |                                      |                       |                            |  |  |  |
|      | *Record                                                   | 0                       |                        |                                      |                       |                            |  |  |  |
|      | *Effective Date                                           | 2019-09-13              |                        |                                      |                       |                            |  |  |  |
|      | Notes From                                                |                         | Thro                   | ough                                 | <b></b>               |                            |  |  |  |
|      | Search                                                    |                         | Add a New Note         |                                      |                       |                            |  |  |  |
|      | There are no existing                                     | notes for the specifi   | ed selection criteria. |                                      |                       |                            |  |  |  |

Procedures,

continued

| Enter a Subject                                                                                                    | and Note Text (                                                                                                    | Action<br>describing the reaso                                                                                                    | on for the BAH row                                                                                                    | Click                                                                                                    |
|----------------------------------------------------------------------------------------------------|----------------------------------------------------------------------------------------------------|----------------------------------------------------------------------------------------------------|----------------------------------------------------------------------------------------------------|----------------------------------------------------------------------------------------------------|
| Save and then "                                                                                                    | <b>X'</b> out of the wir                                                                                                    | ndow to return the r                                                                                                    | nember's BAH page                                                                                                    | e.                                                                                                    |
| lowance                                                                                                    | <i> </i> Notepad - Hidden                                                                                                    | ×                                                                                                    |                                                                                                    |                                                                                                    |
| Selected N                                                                                                    | lote                                                                                                    | _                                                                                                    |                                                                                                    |                                                                                                    |
| <ul> <li>Instructions</li> <li>Selected Performance</li> </ul>                                                                                                    | ace Note                                                                                                    |                                                                                                    |                                                                                                    |                                                                                                    |
| Applications                                                                                                    |                                                                                                    |                                                                                                    |                                                                                                    |                                                                                                    |
| Emplid                                                                                                    | 1234567                                                                                                    | Created                                                                                                    | 08/26/2019 10:45AM                                                                                                    |                                                                                                    |
| Record                                                                                                    | 0                                                                                                    | Creator                                                                                                    | Hoban Washburne                                                                                                    |                                                                                                    |
| Effective Date                                                                                                    | 2019-09-13                                                                                                    | Last Update                                                                                                    |                                                                                                    |                                                                                                    |
|                                                                                                    |                                                                                                    | Updated By                                                                                                    |                                                                                                    |                                                                                                    |
| Subject                                                                                                    | Starting BAH-Transit                                                                                                    |                                                                                                    |                                                                                                    |                                                                                                    |
| Note Text                                                                                                    | Member is departing on returning. OHA was sto                                                                                                    | terminal leave on 09/13/2019<br>opped to prevent an overpaym                                                                                                    | with no intention of ent to the member                                                                                                    |                                                                                                    |
|                                                                                                    | and BAH-Transit is bein                                                                                                    | ig started for the same effectiv                                                                                                    | /e date.                                                                                                    |                                                                                                    |
|                                                                                                    |                                                                                                    |                                                                                                    |                                                                                                    |                                                                                                    |
| Savo                                                                                                    |                                                                                                    |                                                                                                    |                                                                                                    |                                                                                                    |
| Save                                                                                                    |                                                                                                    |                                                                                                    |                                                                                                    |                                                                                                    |
|                                                                                                    |                                                                                                    |                                                                                                    |                                                                                                    |                                                                                                    |
| Return to Note Sele                                                                                                    | ction Page                                                                                                    |                                                                                                    |                                                                                                    |                                                                                                    |
| Return to Note Sele                                                                                                    | ction Page                                                                                                    |                                                                                                    |                                                                                                    |                                                                                                    |
| Click Save.                                                                                                    | Ction Page                                                                                                    |                                                                                                    |                                                                                                    |                                                                                                    |
| Click Save.                                                                                                    | MIHA Employee                                                                                                    | Empl ID 1234567                                                                                                    | Empl Record 0                                                                                                    |                                                                                                    |
| Click Save.                                                                                                    | MIHA Employee                                                                                                    | Empl ID 1234567                                                                                                    | Empl Record 0<br>Find   View All First                                                                                                    | ● 1 of 7 ●                                                                                                    |
| Click Save.          BAH       OHA       FSH         Jayne Cobb       BAH Entitlements                                                                                                    | MIHA Employee                                                                                                    | Empl ID 1234567                                                                                                    | Empl Record 0<br>Find   View All First 0<br>Delete                                                                                                    | <ul> <li>● 1 of 7 ●</li> <li>●</li> </ul>                                                                                                    |
| Click Save.  Click Save.  BAH OHA FSH Jayne Cobb BAH Entitlements Effective Date: 09/13/2011 Status: Active                                                                                                    | MIHA<br>Employee                                                                                                    | Empl ID 1234567                                                                                                    | Empl Record 0<br>Find   View All First 0<br>Delete                                                                                                    | ④ 1 of 7 ④<br>+                                                                                                    |
| Return to Note Sele         Click Save.         BAH       OHA       FSH         Jayne Cobb         BAH Entitlements         Effective Date:       09/13/2011         Status:       Active                                                                                                    | MIHA<br>Employee                                                                                                    | Empl ID 1234567<br>Approved:                                                                                                    | Empl Record 0<br>Find   View All First<br>Delete<br>Grand Fathered                                                                                                    | <ul> <li>● 1 of 7 ●</li> <li>+</li> </ul>                                                                                                    |
| Return to Note Sele         Click Save.         BAH OHA FSH         Jayne Cobb         BAH Entitlements         Effective Date:       09/13/201         Status:       Active         BAH Change       BAH In Tr                                                                                                    | MIHA<br>Employee                                                                                                    | Empl ID 1234567<br>Approved: Approver:<br>Approver:<br>Approved at:                                                                                                    | Empl Record 0<br>Find   View All First<br>Delete<br>Grand Fathered                                                                                                    | <ul> <li>3 1 of 7 €</li> <li>+</li> </ul>                                                                                                    |
| Return to Note Sele         Click Save.         BAH       OHA       FSH         Jayne Cobb         BAH Entitlements       Effective Date:       09/13/2011         Status:       Active         BAH Change       BAH In Tr         BAH Qtr Status:       V       Q                                                                                                    | MIHA<br>Employee                                                                                                    | Empl ID 1234567<br>Approved: Approver:<br>Approved at:<br>Description: Mbr in Tran                                                                                       | Empl Record 0<br>Find   View All First<br>Delete<br>Grand Fathered                                                                                                    | <ul> <li>I of 7 </li> <li>I of 7 </li> <li>I of a state of the state of the state o</li></ul> |
| Return to Note Sele         Click Save.         BAH       OHA       FSH         Jayne Cobb         BAH Entitlements         Effective Date:       09/13/2011         Status:       Active         BAH Change       BAH In Tr         BAH Qtr Status:       V<                                                                                                    | MIHA<br>Employee                                                                                                    | Empl ID 1234567<br>Approved:<br>Approver:<br>Approver:<br>Approved at:<br>Description: Mbr in Trainot in govt                                                            | Empl Record 0<br>Find   View All First (<br>Delete<br>Grand Fathered                                                                                                    | <ul> <li>▲ 1 of 7 </li> <li>▲</li> <li>♦</li> <li>♦</li> <li>♦</li> <li>♦</li> <li>♦</li> </ul>                                                                                                    |
| Return to Note Sele         Click Save.         BAH OHA FSH         Jayne Cobb         BAH Entitlements         Effective Date:       09/13/201         Status:       Active         BAH Change       BAH In Tr         BAH Qtr Status:       V         BAH Zip:       00804         Military Rank:       E6                                                                                                    | MIHA<br>Employee                                                                                                    | Empl ID 1234567 Approved: Approved: Approved at: Description: Mbr in Trai not in govt BAH Type: BAH RC/T BAH Rate: 0,0000                                                | Empl Record 0<br>Find   View All First<br>Delete<br>Grand Fathered<br>nsit - W/O deps or spouse in svc; no o<br>qtrs<br>Without Dependents                                                                                                    | <ul> <li>1 of 7 ()</li> <li>+</li> </ul>                                                                                                    |
| Return to Note Sele         Click Save.         BAH OHA FSH         Jayne Cobb         BAH Entitlements         Effective Date: 09/13/201         Status:         BAH Change       BAH In Tr         BAH Change       BAH In Tr         BAH Qtr Status:       V         BAH Zip:       00804         Military Rank:       E6         Fair Rent:                                                                                                    | MIHA<br>Employee                                                                                                    | Empl ID 1234567  Approved: Approver: Approved at: Description: Mbr in Trainot in govt BAH Type: BAH RC/T BAH Rate: 0.0000 BAH Entitle: 0.0000                            | Empl Record 0<br>Find   View All First Delete<br>Grand Fathered<br>nsit - W/O deps or spouse in svc; no o<br>qtrs<br>Without Dependents                                                                                                    | ● 1 of 7 ●<br>+<br>ther deps and                                                                                                    |
| Return to Note Sele         Click Save.         BAH       OHA       FSH         Jayne Cobb         BAH Entitlements         Effective Date:       09/13/201!         Status:       Active         BAH Change       BAH In Tr         BAH Qtr Status:       V         BAH Zip:       00804         Military Rank:       E6         Fair Rent:       BAH Dependent Benef                                                                             | MIHA         Employee         9       9         ransit       ✓         AK403         Ficiaries                                                                         | Empl ID 1234567  Approved: Approved: Approved at: Description: Mbr in Trai not in govt BAH Type: BAH Rate: 0,0000 BAH Entitle: 0,0000 Persor                             | Empl Record 0<br>Find   View All First<br>Delete<br>Grand Fathered<br>nsit - W/O deps or spouse in svc; no o<br>qtrs<br>Without Dependents<br>Override Flag (<br>nalize   Find   [2]   [3] First (                                                                                                    | ④ 1 of 7 ④                                                                                                    |
| Return to Note Sele         Click Save.         BAH       OHA       FSH         Jayne Cobb         BAH       Effective Date:       09/13/2011         Status:       Active         BAH Change       BAH In Tr         BAH Qtr Status:       V       Q         BAH Zip:       00804         Military Rank:       E6         Fair Rent:       Dependent Benef                                                                                        | MIHA<br>Employee<br>9 ) [5]<br>v<br>ansit v<br>AK403<br>ficiaries<br>Termination Information                                                                           | Empl ID 1234567<br>Approved: Approver:<br>Approved at:<br>Description: Mbr in Trainot in govt<br>BAH Type: BAH RC/T<br>BAH Rate: 0.0000<br>BAH Entitle: 0.0000<br>Fersor | Empl Record 0<br>Find   View All First<br>Delete<br>Grand Fathered<br>nsit - W/O deps or spouse in svc; no o<br>qtrs<br>Without Dependents<br>Override Flag                                                                                                    | <ul> <li>1 of 7</li> <li>+</li> <li>ther deps and</li> <li>1 of 1</li> </ul>                                                                                                    |
| Return to Note Sele         Click Save.         BAH OHA FSH         Jayne Cobb         BAH Entitlements         Effective Date: 09/13/201         Status:         BAH Change       BAH In Tr         BAH Change       BAH In Tr         BAH Qtr Status:       V         BAH Zip:       00804         Military Rank:       E6         Fair Rent:         BAH Dependent Benef         Dependent Information         "Dep/Ben       Nam               | MIHA         Employee         9       9         ansit       ✓         AK403         ficiaries         Termination Information         ae       Relation         Birth  | EmpI D 1234567 Approved: Approved: Approved at: Approved at: Description: BAH Type: BAH Rate: 0.0000 BAH Entitle: 0.0000 Person TTTP                                     | Empl Record 0<br>Find   View All First<br>Delete<br>Grand Fathered<br>additional and the second of the second of the seco | <ul> <li>1 of 7</li> <li>+</li> <li>ther deps and</li> <li>1 of 1</li> <li>1 of 1</li> </ul>                                                                                                    |
| Return to Note Sele         Click Save.         BAH       OHA       FSH         Jayne Cobb         BAH       Effective Date:       09/13/201!         Status:       Active         BAH Change       BAH In Tr         BAH Qtr Status:       V       Q         BAH Zip:       00804         Military Rank:       E6         Fair Rent:       BAH Dependent Beneft         Dependent Information       *Dep/Ben       Name         1       Q       1 | MIHA         Employee         9       iii         ransit       ✓         AK403         Ficiaries         Termination Information         ne       Relation       Birth | EmpI ID 1234567 Approved: Approved at: Approved at: Description: BAH Type: BAH Rate: 0.0000 BAH Elig In A Service In A Service                                           | Empl Record 0<br>Find   View All First<br>Delete<br>Grand Fathered<br>nsit - W/O deps or spouse in svc; no o<br>qtrs<br>Without Dependents<br>Override Flag (<br>nalize   Find   2   E First (                                                                                                    | <pre>   1 of 7 ()   +   ther deps an   1 of 1 ()   + </pre>                                                                                                    |

#### Procedures,

continued

| Action                                                                                                    |                                                                                                    |                                                                                                    |                                                                                      |                                                                                                    |                                                                                                    |                                                                                                    |                                                                                                    |                                                                                                 |                                                                     |                                                       |                               |
|----------------------------------------------------------------------------------------------------|----------------------------------------------------------------------------------------------------|----------------------------------------------------------------------------------------------------|--------------------------------------------------------------------------------------|----------------------------------------------------------------------------------------------------|----------------------------------------------------------------------------------------------------|----------------------------------------------------------------------------------------------------|----------------------------------------------------------------------------------------------------|-------------------------------------------------------------------------------------------------|---------------------------------------------------------------------|-------------------------------------------------------|-------------------------------|
| Upon savi                                                                                                    | ing, t                                                                                                    | the <b>B</b>                                                                                                    | AH Rat                                                                               | te and                                                                                                    | BAH Ei                                                                                                    | ntitle wi                                                                                                    | ill populat                                                                                                    | e and                                                                                           | the red                                                             | ques                                                  | t w                           |
| be routed                                                                                                    | to th                                                                                                    | ie SP                                                                                                    | O tree to                                                                            | or app                                                                                                    | proval. It                                                                                                    | is impo                                                                                                    | rtant to re                                                                                                    | quest                                                                                           | Imme                                                                | ediat                                                 | e                             |
| approval.                                                                                                    |                                                                                                    |                                                                                                    |                                                                                      |                                                                                                    |                                                                                                    |                                                                                                    |                                                                                                    |                                                                                                 |                                                                     |                                                       |                               |
|                                                                                                    |                                                                                                    |                                                                                                    |                                                                                      |                                                                                                    |                                                                                                    |                                                                                                    |                                                                                                    |                                                                                                 |                                                                     |                                                       |                               |
| Jayne Cobb                                                                                                    |                                                                                                    |                                                                                                    | Employee                                                                             |                                                                                                    |                                                                                                    | Empl ID 123                                                                                                    | 4567                                                                                                    | Empl Rec                                                                                        | ord 0                                                               |                                                       |                               |
| BAH Entitlements                                                                                                    |                                                                                                    |                                                                                                    |                                                                                      |                                                                                                    |                                                                                                    | View All                                                                                                    | First 🤇                                                                                                    | ) 1 of                                                                                          | 7 🕑                                                                 |                                                       |                               |
| Effective Date: 09/13/2019                                                                                                    |                                                                                                    |                                                                                                    |                                                                                      |                                                                                                    |                                                                                                    |                                                                                                    | Delete                                                                                                    | +                                                                                               |                                                                     |                                                       |                               |
| Status:                                                                                                    | Active                                                                                                    | ~                                                                                                    | •                                                                                    |                                                                                                    | Approved:                                                                                                    |                                                                                                    | Grand Fa                                                                                                    | thered                                                                                          |                                                                     |                                                       |                               |
|                                                                                                    |                                                                                                    |                                                                                                    |                                                                                      |                                                                                                    | Approver:                                                                                                    |                                                                                                    |                                                                                                    |                                                                                                 |                                                                     |                                                       |                               |
| DALL Change                                                                                                    | BAH I                                                                                                    | In Transit                                                                                                    |                                                                                      | ~                                                                                                    | Approved at:                                                                                                    |                                                                                                    |                                                                                                    |                                                                                                 |                                                                     |                                                       |                               |
| BAH Qtr Status                                                                                                    | :V 0                                                                                                    | 2                                                                                                    |                                                                                      |                                                                                                    | Description                                                                                                    | Mbr in Trans                                                                                                    | it W/O dopp or or                                                                                                    | ouco in ou                                                                                      | o no othor                                                          | dono on                                               | d mi                          |
|                                                                                                    | 00804                                                                                                    |                                                                                                    | 1                                                                                    |                                                                                                    | Description.                                                                                                    | not in govt qt                                                                                                    | trs                                                                                                    | ouse III sv                                                                                     |                                                                     | ueps an                                               | u m                           |
| BAH Zip:                                                                                                    |                                                                                                    |                                                                                                    | XX499                                                                                |                                                                                                    | BAH Type:                                                                                                    | BAH RC/T W                                                                                                    | /ithout Dependents                                                                                                    | 5                                                                                               |                                                                     |                                                       |                               |
| Williary Kalik:                                                                                                    | E6                                                                                                    |                                                                                                    |                                                                                      |                                                                                                    | BAH Rate:                                                                                                    | 810.3000                                                                                                    | 0.00                                                                                                    | rido Flog                                                                                       |                                                                     |                                                       |                               |
|                                                                                                    |                                                                                                    |                                                                                                    |                                                                                      |                                                                                                    | BAH Entitle:                                                                                                    | 810.3000                                                                                                    | Over                                                                                                    | ride Flag                                                                                       |                                                                     |                                                       | 0                             |
| BAH Depend                                                                                                    | lent Be                                                                                                    | eficiar                                                                                                    | ries                                                                                 | L'and                                                                                                    |                                                                                                    | Pers                                                                                                    | sonalize   Find   🕯                                                                                                    | a   🌆                                                                                           | First 🕚                                                             | 1 of 1                                                | ۲                             |
| Dependent In                                                                                                    | itormati                                                                                                    | ion    I                                                                                                    | ermination Info                                                                      | ormation                                                                                                    |                                                                                                    |                                                                                                    |                                                                                                    |                                                                                                 |                                                                     |                                                       |                               |
| *Dep/Ben                                                                                                    | 1                                                                                                    | Name                                                                                                    | Relation                                                                             | Birth                                                                                                    | BAH Elig                                                                                                    | In A Service                                                                                                    | 50% Supp                                                                                                    | Last /                                                                                          | pproval                                                             |                                                       |                               |
| 1                                                                                                    | Q                                                                                                    |                                                                                                    |                                                                                      |                                                                                                    |                                                                                                    |                                                                                                    |                                                                                                    |                                                                                                 |                                                                     |                                                       | +                             |
| Per Email                                                                                                    | ALS<br>nt to                                                                                                    | o Search<br>SPO<br>> revi                                                                                                    | <mark>B/19</mark> , or<br>ew the r                                                   | nce th                                                                                                    | e OHA an<br>ber's Pay (                                                                                                    | nd BAH                                                                                                    | requests i                                                                                                    | nave b<br>s to e                                                                                | been aj                                                             | opro<br>the p                                         | ve<br>bay                     |
| Per Email<br>is importa<br>transaction<br>guide for t<br>transaction<br>in this sec                                                                                                    | ALS<br>nt to<br>ns pr<br>more<br>ns (s<br>tion)                                                                                                    | see St                                                                                                    | B/19, or<br>ew the r<br>sed corr<br>prmation<br>tep 22 to                            | nce th<br>memb<br>rectly.<br>1 on n<br>o view                                                                                                    | e OHA an<br>ber's Pay (<br>Please s<br>avigating)<br>the Pay (                                                                                                    | nd BAH<br>Calculat<br>ee the <u>P</u><br>, review<br>Calculat                                                                                                    | requests in the requests in the requests in the regularization of the request of the request of  | nave b<br>ts to est<br>ation l<br>alidats<br>ts for                                             | been aj<br>nsure<br>Result<br>ing pa<br>the ex                      | opro<br>the p<br>s use<br>y<br>amp                    | ve<br>bay<br>er<br>le         |
| Per Email<br>is importa<br>transaction<br>guide for<br>transaction<br>in this sec                                                                                                    | ALS<br>nt to<br>ns pr<br>more<br>ns (s<br>tion)                                                                                                    | SPO<br>search<br>roces<br>e info<br>ee St<br>).                                                                                                    | B/19, or<br>ew the r<br>sed corr<br>prmation<br>cep 22 to                            | nce th<br>nemb<br>rectly.<br>1 on n                                                                                                    | e OHA an<br>per's Pay (<br>Please s<br>avigating<br>the Pay (                                                                                                    | nd BAH<br>Calculat<br>ee the <u>P</u><br>, review<br>Calculat                                                                                                    | I requests in the requests in the requests in the request of the request of the r | have b<br>to est<br>ation l<br>alidat<br>ts for                                                 | been aj<br>nsure<br>Result<br>ing pa<br>the ex                      | opro<br>the p<br>s use<br>y<br>amp                    | ve<br>bay<br>er<br>le         |
| Per Email<br>is importa<br>transaction<br>guide for transaction<br>in this sec                                                                                                    | ALS<br>nt to<br>ns pr<br>more<br>ns (s<br>tion)                                                                                                    | SPO<br>revi<br>roces<br>e info<br>see St<br>).                                                                                                    | B/19, or<br>ew the r<br>sed corr<br>ormation<br>tep 22 to                            | nce th<br>nemb<br>rectly.<br>1 on n<br>9 view                                                                                                    | e OHA an<br>per's Pay (<br>Please s<br>avigating,<br>the Pay (                                                                                                    | nd BAH<br>Calculat<br>ee the <u>P</u><br>, review<br>Calculat                                                                                                    | requests<br>ion Result<br>ay Calcult<br>ing, and v<br>tion Resul                                                                                                    | have b<br>to et<br>ation l<br>alidat<br>ts for                                                  | been aj<br>nsure<br>Result<br>ing pa<br>the ex                      | opro<br>the p<br>s use<br>y<br>amp                    | ve<br>pay<br>er<br>le         |
| Per Email<br>is importa<br>transaction<br>guide for t<br>transaction<br>in this sec<br>BAH OHA<br>Jayne Cobb<br>BAH Entitlem                                                                                                    | AL:<br>AL:<br>nt to<br>ns pr<br>more<br>ns (s<br>tion)<br>FSH                                                                                                    | SPO<br>o revi<br>roces<br>e info<br>see St<br>).                                                                                                    | <b>B</b> /19, or<br>ew the r<br>sed corr<br>prmation<br>tep 22 to<br>A<br>Employee   | nce th<br>nemb<br>rectly.<br>1 on n<br>o view                                                                                                    | e OHA an<br>per's Pay (<br>Please s<br>avigating<br>the Pay (                                                                                                    | nd BAH<br>Calculat<br>ee the <u>P</u><br>, review<br>Calculat                                                                                                    | requests in Result<br>ay Calcult<br>ing, and v<br>tion Result                                                                                                    | nave b<br>s to e<br>ation l<br>alidat<br>ts for<br>Empl Ree<br>View All                         | peen aj<br>nsure<br>Result<br>ing pa<br>the ex                      | opro<br>the p<br>s use<br>y<br>amp                    | ve<br>pay<br>er<br>le         |
| Per Email<br>is importa<br>transaction<br>guide for transaction<br>in this sec<br>BAH OHA<br>Jayne Cobb<br>BAH Entitleme                                                                                                    | ALS<br>nt to<br>ns pr<br>more<br>ns (s<br>tion)<br>FSH                                                                                                    | search<br>spo<br>revi<br>roces<br>e info<br>see St<br>).                                                                                                    | Notify<br>B/19, or<br>ew the r<br>sed corr<br>ormation<br>tep 22 to<br>A<br>Employee | nce th<br>memb<br>rectly.<br>a on n<br>o view                                                                                                    | e OHA an<br>per's Pay (<br>Please s<br>avigating,<br>the Pay (                                                                                                    | nd BAH<br>Calculat<br>ee the <u>P</u><br>, review<br>Calculat                                                                                                    | requests i<br>ion Result<br>ay Calcult<br>ing, and v<br>tion Resul                                                                                                    | nave b<br>s to est<br>ation l<br>alidat<br>ts for<br>Empl Rec<br>View All<br>Delete             | peen aj<br>nsure<br><u>Result</u><br>ing pa<br>the ex               | ppro<br>the p<br>s use<br>y<br>amp                    | ve<br>bay<br>r<br>le          |
| Per Email<br>is importa<br>transaction<br>guide for transaction<br>in this sec<br>BAH OHA<br>Jayne Cobb<br>BAH Entitleme<br>Effective Date:                                                                                                    | ALS<br>ant to<br>ns pr<br>more<br>ns (s<br>tion)                                                                                                    | SPO<br>previ<br>roces<br>e info<br>see St<br>).<br>4 MIH                                                                                                    | B/19, or<br>ew the r<br>sed corr<br>ormation<br>cep 22 to<br>A<br>Employee           | nce th<br>memb<br>rectly.<br>1 on n<br>o view                                                                                                    | e OHA an<br>per's Pay (<br>Please s<br>avigating<br>the Pay (                                                                                                    | nd BAH<br>Calculat<br>ee the <u>P</u><br>, review<br>Calculat                                                                                                    | I requests in Result<br>ay Calcult<br>ing, and v<br>tion Result<br>34567<br>Find                                                                                                    | nave b<br>s to e:<br>ation l<br>alidat:<br>ts for<br>Empl Rec<br>View All<br>Delete             | peen aj<br>nsure<br>Result<br>ing pa<br>the ex                      | opro<br>the p<br>s use<br>y<br>amp                    | ve<br>bay<br>r<br>le          |
| Per Email<br>s importa<br>ransaction<br>guide for r<br>ransaction<br>n this sec<br>BAH OHA<br>Jayne Cobb<br>BAH Entitleme<br>Effective Date:<br>Status:                                                                                                    | ALS<br>ant to<br>ns pr<br>more<br>ns (s<br>tion)<br>FSH                                                                                                    | SPO<br>previ<br>proces<br>e info<br>cee St<br>).<br>↓ MIH.                                                                                                    | B/19, or<br>ew the r<br>sed corr<br>ormation<br>cep 22 to<br>A<br>Employee           | nce th<br>memb<br>rectly.<br>1 on n                                                                                                    | e OHA an<br>per's Pay (<br>Please s<br>avigating,<br>the Pay (                                                                                                    | nd BAH<br>Calculat<br>ee the <u>P</u><br>, review<br>Calculat                                                                                                    | I requests in Resulting, and v tion Resultion Resultion Resultion Resultion Resultion Resultion Resultion Resultion Resultion Resultion Find Factor Find Factor Find Factor Find Factor Factor  | nave b<br>s to e<br>ation l<br>alidat<br>ts for<br>Empl Red<br>View All<br>Delete<br>thered     | een aj<br>nsure<br>Result<br>ing pa<br>the ex                       | opro<br>the p<br>s use<br>y<br>amp                    | ve<br>bay<br>r<br>le          |
| Per Email<br>is importa<br>transaction<br>guide for r<br>transaction<br>in this sec<br>BAH OHA<br>Jayne Cobb<br>BAH Entitleme<br>Effective Date:<br>Status:                                                                                                    | ALS<br>ant to<br>ns pr<br>more<br>ns (s<br>tion)<br>FSH                                                                                                    | SPO<br>previ<br>roces<br>e info<br>ee St<br>).<br>1 MIH                                                                                                    | B/19, or<br>ew the r<br>sed corr<br>ormation<br>tep 22 to<br>A<br>Employee           | nce th<br>memb<br>rectly.<br>1 on n<br>o view                                                                                                    | e OHA an<br>per's Pay (<br>Please s<br>avigating<br>the Pay (<br>Approved:<br>Approver:                                                                                    | nd BAH<br>Calculat<br>ee the P<br>, review<br>Calculat<br>Empl ID 123                                                                                                    | I requests is<br>ion Result<br>ay Calcult<br>ing, and v<br>tion Result<br>34567<br>Find I<br>Grand Fa<br>Kaylee Frye                                                                                                    | nave b<br>s to e:<br>alidat<br>alidat<br>ts for<br>Empl Red<br>View All<br>Delete               | eeen aj<br>nsure<br>Result<br>ing pa<br>the ex.<br>First 0<br>First | opro<br>the p<br>s use<br>y<br>amp                    | ve<br>ay<br>r<br>le           |
| Per Email<br>is importa<br>transaction<br>guide for transaction<br>in this sec<br>BAH OHA<br>Jayne Cobb<br>BAH Entitleme<br>Effective Date:<br>Status:<br>BAH Change                                                                                                    | ALS<br>ant to<br>ns pr<br>more<br>ns (s<br>tion)<br>FSH                                                                                                    | o Search<br>SPO<br>o revi<br>roces<br>e info<br>see St<br>).<br>↓ MIH                                                                                                    | Notify<br>B/19, or<br>ew the r<br>sed corr<br>ormation<br>tep 22 to<br>Employee      | nce th<br>memb<br>rectly.<br>a on n<br>o view                                                                                                    | e OHA an<br>per's Pay (<br>Please s<br>avigating<br>the Pay (<br>the Pay (<br>Approved:<br>Approved at:                                                                    | nd BAH<br>Calculat<br>ee the <u>P</u><br>, review<br>Calculat<br>Empl ID 123<br>9876543<br>08/26/19 10:                                                                              | I requests i<br>cion Result<br>ay Calcult<br>ing, and v<br>tion Result<br>34567<br>Find I<br>Grand fa<br>Kaylee Frye<br>49AM                                                                                                    | nave b<br>s to est<br>alidat<br>ts for<br>Empl Rec<br>View All<br>Delete                        | peen aj<br>nsure :<br>Result<br>ing pa<br>the ex.                   | ppro<br>the p<br>s use<br>y<br>y<br>aamp              | ve<br>payer<br>le             |
| Per Email<br>is importa<br>transaction<br>guide for in<br>transaction<br>in this sec<br>BAH OHA<br>Jayne Cobb<br>BAH Entitleme<br>Effective Date:<br>Status:<br>BAH Change<br>BAH Qtr Status                                                                                     | ALS<br>ant to<br>ns pr<br>more<br>ns (s<br>tion)<br>FSH<br>ents<br>09/13/<br>Active                                                                                                    | SPO Porevi roces e infc eee St ).                                                                                                    | E Notify<br>B/19, or<br>ew the r<br>sed corr<br>ormation<br>cep 22 to<br>Employee    | nce th<br>memb<br>rectly.<br>1 on n<br>o view                                                                                                    | e OHA an<br>per's Pay (<br>Please s<br>avigating<br>the Pay (<br>the Pay (<br>Approved:<br>Approved at:<br>Description:                                                    | nd BAH<br>Calculat<br>ee the <u>P</u><br>, review<br>Calculat<br>Empl ID 123<br>9876543<br>08/26/19 10:<br>Mbr in Trans                                                              | I requests in Result<br>ay Calcult<br>ing, and v<br>tion Result<br>34567<br>Find I<br>Grand Fa<br>Kaylee Frye<br>49AM                                                                                                    | nave b<br>s to e:<br>ation l<br>alidat:<br>ts for<br>Empl Ree<br>View All<br>Delete<br>thered   | c; no other                                                         | opro<br>the p<br>s use<br>y<br>amp<br>1 of            | ve<br>bay<br>r<br>le          |
| Per Email<br>is importa<br>transaction<br>guide for transaction<br>in this sec<br>BAH OHA<br>Jayne Cobb<br>BAH Entitleme<br>Effective Date:<br>Status:<br>BAH Change<br>BAH Qtr Status<br>BAH Zip:                                                                               | ALS<br>Int to<br>ns pr<br>more<br>ns (setion)<br>FSH<br>ents<br>Int to<br>Int to<br>Int    | SPO<br>p revi<br>roces<br>e info<br>e St<br>).<br>i MIH<br>v2019 [<br>e v2019 ]<br>e v2019 [<br>e v2019 ]<br>e | Employee                                                                             | nce th<br>memb<br>rectly.<br>1 on n<br>o view                                                                                                    | e OHA an<br>per's Pay (<br>Please s<br>avigating,<br>the Pay (<br>Approved:<br>Approved at:<br>Description:<br>BAH Type:                                                   | 9876543<br>9876543<br>08/26/19 10:                                                                                                    | I requests in Result ing, and vector result ing, and vector result i | nave b<br>s to e:<br>ation l<br>alidat<br>ts for<br>Empl Red<br>View All<br>Delete<br>thered    | c; no other                                                         | opro<br>the p<br>s use<br>y<br>amp<br>1 of            | ve<br>pay<br>r<br>le          |
| Per Email<br>is importa<br>transaction<br>guide for t<br>transaction<br>in this sec<br>BAH OHA<br>Jayne Cobb<br>BAH Entitleme<br>Effective Date:<br>Status:<br>BAH Change<br>BAH Qtr Status<br>BAH Zip:<br>Military Rank:                                                        | ALS<br>ant to<br>ns pr<br>more<br>ns (s<br>tion)<br>FSH<br>09/13/<br>Active<br>BAHI<br>s: V 0                                                                                                    | SPO<br>p revi<br>roces<br>e info<br>e St<br>).<br>4 MIH<br>v2019 []<br>e ~<br>1n Transit                                                                                                    | Notify     Notify     B/19, or     ew the r sed corr ormation rep 22 to              | nce th<br>nemb<br>rectly.<br>1 on n<br>o view                                                                                                    | e OHA an<br>per's Pay (<br>Please s<br>avigating,<br>the Pay (<br>Approved:<br>Approved at:<br>Description:<br>BAH Type:<br>BAH Rate:                                      | 9876543<br>9876543<br>08/26/19 10:<br>Mbr in Trans<br>not in govt qt<br>BAH RC/T W<br>810.3000                                                                                       | I requests is<br>ion Result<br>ay Calcult<br>ing, and v<br>tion Result<br>34567<br>Find I<br>Grand Fa<br>Kaylee Frye<br>49AM<br>it - W/O deps or sp<br>trs<br>/ithout Dependent                                                                                                    | have b<br>s to e:<br>ation l<br>alidat<br>ts for<br>Empl Red<br>View All<br>Delete<br>thered    | c; no other                                                         | ppro<br>the p<br>s use<br>y<br>amp<br>1 of            | ve<br>pay<br>er<br>le         |
| Per Email<br>is importa<br>transactio:<br>guide for t<br>transactio:<br>in this sec<br>BAH OHA<br>Jayne Cobb<br>BAH Entitleme<br>Effective Date:<br>Status:<br>BAH Change<br>BAH Qtr Status<br>BAH Zip:<br>Military Rank:<br>Fair Rent:                                          | ALS<br>ALS<br>Int to<br>ns pr<br>more<br>ns (s<br>tion)<br>FSH<br>Ents<br>Int to<br>Int to | Search<br>SPO<br>previ<br>roces<br>e info<br>ee St<br>).<br>4 MIH                                                                                                    | Notify     Notify     B/19, or     ew the r sed corr ormation tep 22 to              | nce th<br>nemb<br>rectly.<br>1 on n<br>o view                                                                                                    | e OHA an<br>per's Pay (<br>Please s<br>avigating,<br>the Pay (<br>Approved:<br>Approved at:<br>Description:<br>BAH Type:<br>BAH Rate:<br>BAH Entitle:                      | 9876543<br>9876543<br>08/26/19 10:<br>Mbr in Trans<br>not in govt qt<br>BAH RC/T W<br>810.3000                                                                                       | I requests i<br>cion Result<br>ay Calcult<br>ing, and v<br>tion Result<br>34567<br>Find I<br>Grand Fa<br>Kaylee Frye<br>49AM<br>it - W/O deps or sp<br>trs<br>//thout Dependent:                                                                                                    | nave b<br>s to e:<br>alidat<br>alidat<br>ts for<br>Empl Red<br>View All<br>Delete<br>ouse in sv | c; no other                                                         | ppro<br>the p<br>s use<br>y<br>amp<br>amp             | ve<br>bay<br>r<br>le          |
| Per Email<br>is importa<br>transaction<br>guide for in<br>transaction<br>in this sec<br>BAH OHA<br>Jayne Cobb<br>BAH Entitleme<br>Effective Date:<br>Status:<br>BAH Change<br>BAH Qtr Status<br>BAH Qtr Status<br>BAH Zip:<br>Military Rank:<br>Fair Rent:<br>BAH Depen          | ALS<br>ant to<br>ns pr<br>more<br>ns (s.<br>tion)<br>FSH<br>ents<br>09/13/<br>Active<br>00804<br>E6<br>dent Bc                                                                                                    | SPO Porevi roces e info see St                                                                                                    |                                                                                      | nce th<br>memb<br>rectly.<br>1 on n<br>o view                                                                                                    | e OHA an<br>per's Pay (<br>Please s<br>avigating,<br>the Pay (<br>Approved:<br>Approved at:<br>Description:<br>BAH Type:<br>BAH Rate:<br>BAH Entitle:                      | 9876543<br>08/26/19 10:<br>Mbr in Trans<br>not in govt qt<br>BAH RC/T W<br>810.3000<br>Per                                                                                           | I requests i<br>ion Result<br>ay Calcult<br>ing, and v<br>tion Result<br>34567<br>Find  <br>34567<br>Grand Fa<br>Kaylee Frye<br>49AM<br>it - W/O deps or sp<br>trs<br>/ithout Dependent<br>Over<br>sonalize   Find                                                                                                    | nave b<br>s to e:<br>ation l<br>alidat<br>ts for<br>View All<br>Delete<br>thered                | c; no other                                                         | ppro<br>the p<br>s use<br>y<br>amp<br>1 of<br>deps an | ve<br>pay<br>er<br>le<br>7 (  |
| Per Email<br>is importa<br>transaction<br>guide for a<br>transaction<br>in this sec<br>BAH OHA<br>Jayne Cobb<br>BAH Entitleme<br>Effective Date:<br>Status:<br>BAH Change<br>BAH Qtr Status<br>BAH Zip:<br>Military Rank:<br>Fair Rent:<br>BAH Depen<br>Dependent I              | ALS<br>ant to<br>ns pr<br>more<br>ns (second<br>tion)<br>FSH<br>ents<br>09/13/<br>Active<br>BAHI<br>s: V 0<br>00804<br>E6<br>format                                                                                                    | SPO<br>p revi<br>roces<br>e info<br>e e St<br>).<br>1 MIH<br>v2019 [<br>e<br>v2019 [<br>e<br>v2019 [<br>e<br>v2019 [<br>e<br>v2019 [<br>e<br>v2019 [<br>e                                                                                                    | ENVOITIV<br>B/19, or<br>ew the r<br>sed corr<br>ormation<br>rep 22 to<br>Employee    | nce th<br>memb<br>rectly.<br>1 on n<br>o view                                                                                                    | e OHA an<br>per's Pay (<br>Please s<br>avigating,<br>the Pay (<br>Approved:<br>Approved at:<br>Description:<br>BAH Type:<br>BAH Rate:<br>BAH Entitle:                      | Ad BAH<br>Calculat<br>ee the P<br>, review<br>Calculat<br>Empl ID 123<br>9876543<br>08/26/19 10:<br>Mbr in Trans<br>not in govt qt<br>BAH RC/T W<br>810.3000<br>Per                  | I requests in Result ing, and vector result ing, and vector result i | nave b<br>s to e:<br>ation l<br>alidat:<br>ts for<br>Empl Ree<br>View All<br>Delete<br>thered   | c; no other                                                         | opro<br>the p<br>s use<br>y<br>amp<br>1 of            | ve<br>pay<br>r<br>le<br>7     |
| Per Email<br>is importa<br>transactio:<br>guide for :<br>transactio:<br>in this sec<br>BAH OHA<br>Jayne Cobb<br>BAH Entitleme<br>Effective Date:<br>Status:<br>BAH Change<br>BAH Qtr Statu:<br>BAH Zip:<br>Military Rank:<br>Fair Rent:<br>BAH Depen<br>Dependent II<br>*Dep/Ben | ALS<br>ALS<br>Int to<br>ns pr<br>more<br>ns (s<br>tion)<br>FSH<br>ents<br>09/13/<br>Active<br>00804<br>E6<br>dent Be<br>nformat                                                                                                    | SPO<br>p revi<br>roces<br>e info<br>ee St<br>).<br>i MIH<br>v2019 [i<br>e v<br>ln Transit<br>Q<br>4<br>eneficia<br>tion T<br>Name                                                                                                    |                                                                                      | ince the member of the member of the member | e OHA an<br>per's Pay (<br>Please s<br>avigating<br>the Pay (<br>the Pay (<br>Approved at:<br>Description:<br>BAH Type:<br>BAH Rate:<br>BAH Entitle:                       | nd BAH<br>Calculat<br>ee the P<br>, review<br>Calculat<br>Empl ID 123<br>9876543<br>08/26/19 10:<br>Mbr in Trans<br>not in govt qt<br>BAH RC/T W<br>810.3000<br>Per:<br>In A Service | I requests i<br>cion Result<br>ay Calcult<br>ing, and v<br>tion Result<br>34567<br>Find  <br>Grand Fa<br>Kaylee Frye<br>49AM<br>it - W/O deps or sp<br>trs<br>//thout Dependent<br>Sonalize   Find                                                                                                    | have b<br>s to e:<br>alidat:<br>ts for f<br>Empl Red<br>View All<br>Delete<br>thered            | c; no other                                                         | ppro<br>the p<br>s use<br>y<br>amp<br>1 of<br>1 of 1  | ved<br>pay<br>r<br>len<br>7 @ |
| Per Email<br>is importa<br>transactio:<br>guide for :<br>transactio:<br>in this sec<br>BAH OHA<br>Jayne Cobb<br>BAH Entitleme<br>Effective Date:<br>Status:<br>BAH Change<br>BAH Qtr Statu:<br>BAH Zip:<br>Military Rank:<br>Fair Rent:<br>BAH Depen<br>Dependent I<br>*Dep/Ben  | ALS<br>ant to<br>ns pr<br>more<br>ns (s.<br>tion)<br>FSH<br>ents<br>09/13/<br>Active<br>00804<br>E6<br>dent Be<br>nformat                                                                                                    | SPO<br>o revi<br>roces<br>e info<br>see St<br>).<br>4 MIH<br>v2019 [<br>e v<br>v2019 [<br>e v<br>In Transit<br>Q<br>4<br>eneficia<br>tion T<br>Name                                                                                                    | ENOUTIVE<br>B/19, or<br>ew the r<br>sed corr<br>ormation<br>cep 22 to<br>Employee    | ormation                                                                                                    | e OHA an<br>per's Pay (<br>Please s<br>avigating<br>the Pay (<br>Approved:<br>Approver:<br>Approver:<br>Approved at:<br>Description:<br>BAH Type:<br>BAH Rate:<br>BAH Elig | 9876543<br>08/26/19 10:<br>Mbr in Trans<br>not in govt qt<br>BAH RC/T W<br>810.3000<br>Per                                                                                           | I requests i<br>cion Result<br>ay Calcult<br>ing, and v<br>tion Result<br>34567<br>Find  <br>34567<br>Grand fa<br>Kaylee Frye<br>49AM<br>it - W/O deps or sp<br>trs<br>/ithout Dependents<br>Sonalize   Find   fa                                                                                                    | have b<br>s to e:<br>ation 1<br>alidat:<br>ts for 1<br>Empl Rec<br>View All<br>Delete<br>thered | c; no other                                                         | ppro<br>the p<br>s use<br>y<br>amp<br>1 of<br>deps an | ve<br>pay<br>r<br>le<br>7     |

Procedures,

continued

| Step | Action                                                                                                    |                      |                        |                                       |                     |             |                    |                      |                    |     |  |  |  |
|------|----------------------------------------------------------------------------------------------------|----------------------|------------------------|---------------------------------------|---------------------|-------------|--------------------|----------------------|--------------------|-----|--|--|--|
| 22   | In this example, the member departed the area on 09/13/2019; therefore, OHA was stopped on 09/12/2019 (notice the Slice End Date) and BAH-Transit was started on 09/13/2019 (notice the Slice Begin Date). |                      |                        |                                       |                     |             |                    |                      |                    |     |  |  |  |
|      | Calendar Gro                                                                                                    | up Results E         | arnings and Dec        | ductions                              | Accumulators        | ements      |                    |                      |                    |     |  |  |  |
|      | Jayne Cobb                                                                                                    | Calendar Gro         | Employee Emp           |                                       |                     | D Mid Month |                    | Empl                 | Record 0           |     |  |  |  |
|      | Calendar Info                                                                                                    | rmation              |                        | •                                     |                     |             | Q                  |                      | 2 of 2             | ÞI  |  |  |  |
|      | Calendar ID     CG ACT 2019M09M     Pay Group     USCG       Segment Number     1     Version     1       Gross Result Value     4,010.62     USD     Net Result Value     3,334.44                        |                      |                        |                                       |                     |             |                    |                      |                    | 1   |  |  |  |
|      | ₽ Q                                                                                                    |                      |                        | · · · · · · · · · · · · · · · · · · · | -t-                 | A           |                    | 1-18 of 18           | > >   <u>Viev</u>  | v 5 |  |  |  |
|      | Element Type                                                                                                    | Element Name         | Amount                 | Descriptio                            | n                   | Instance    | Slice Begi<br>Date | in Slice End<br>Date | Resolution Detail  | s   |  |  |  |
|      | Earnings                                                                                                    | ВАН                  | 81.030000 Basic Allo   |                                       | vance for Housing   | q           | 09/13/201          | 09/15/2019           | Resolution Details | ^   |  |  |  |
|      | Earnings                                                                                                    | BAS                  | 184.700000             | Basic Allov                           | v for Subsistence   | 0           | 09/01/2019         | 9 09/15/2019         | Resolution Details |     |  |  |  |
|      | Earnings                                                                                                    | BASIC PAY            | 1995.000000            | Basic Pay                             |                     | 0           | 09/01/201          | 09/15/2019           | Resolution Details |     |  |  |  |
|      | Earnings                                                                                                    | CLOTHING             | 21.490000 Clothing All |                                       | lowance             | 0           | 09/01/201          | 9 09/15/2019         | Resolution Details |     |  |  |  |
|      | Earnings                                                                                                    | OCONUS COLA 457.5000 |                        | OutConus COLA                         |                     | 1           | 09/01/2019         | 9 09/15/2019         | Resolution Details |     |  |  |  |
|      | Earnings                                                                                                    | ОНА                  | 1270.900000            | Overseas I                            | Housing Allowance   | 0           | 09/01/201          | 9 09/12/2019         | Resolution Details |     |  |  |  |
|      | Deduction                                                                                                    | <b>VEDH</b>          | 0.250000               | Armed For                             | ces Retirement Home | 0           | 00/01/2010         | 00/15/2010           | Resolution Details |     |  |  |  |